# HP Photosmart A620 series

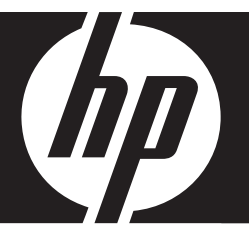

# Temel Çalışma Kılavuzu Základní příručka Útmutató

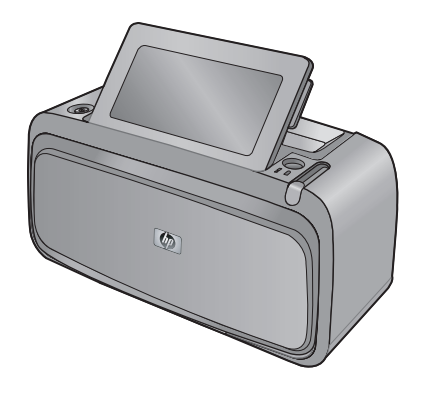

#### Hewlett-Packard Company bildirimleri

Bu belgede sunulan bilgiler önceden bildirilmeksizin değiştirilebilir.

Tüm hakları saklıdır. Telif hakları yasalarının izin verdiği durumlar dışında, Hewlett-Packard tarafından önceden verilmiş yazılı izin olmaksızın bu belgenin çoğaltılması, uyarlanması veya başka bir dile çevrilmesi yasaktır. HP ürün ve hizmetlerine ilişkin garantiiler söz konusu ürün ve hizmetlerle birlikte verilen açık garanti beyanlarında yer alanlardan ibarettir. Bu belge içindeki hiçbir bölüm ek bir garanti oluşturduğu şeklinde yorumlanmamalıdır. HP bu belgede bulunan hiçbir teknik ya da yayıncıya ait hata veya eksiklikten sorumlu tutulamaz.

© 2007 Hewlett-Packard Development Company, L.P.

Windows, Windows 2000 ve Windows XP, Microsoft Corporation'ın ABD'de tescilli ticari markalarıdır.

Windows Vista, Microsoft Corporation'ın Amerika Birleşik Devletleri ve/veya diğer ülkelerdeki tescilli ticari markası veya ticari markasıdır.

Intel ve Pentium, Intel Corporation'ın veya alt kuruluşlarının Amerika Birleşik Devletleri ve diğer ülkelerdeki ticari markaları veya tescilli ticari markalarıdır.

Bluetooth ticari markaları sahibine aittir ve Hewlett-Packard Company tarafından lisanslı olarak kullanılır.

#### Upozornění společnosti Hewlett-Packard

Informace obsažené v tomto dokumentu mohou být změněny bez předchozího upozornění.

Všechna práva vyhrazena. Reprodukce, úpravy či překlad tohoto dokumentu bez předchozího písemného souhlasu společnosti Hewlett-Packard jsou až na výjimky vyplývající ze zákonů o autorském právu zakázány. Jedíné záruky na produkty a služby HP jsou uvedeny ve výslovných záručních prohlášeních, která jsou součástí těchto produktů a služeb. Zádné zde uvedené informace by neměly být považovány za podklad pro další záruku. Společnost HP nebude nést odpovědnost za technické nebo redakční chyby nebo opomenutí v tomto dokumentu.

© 2007 Hewlett-Packard Development Company, L.P.

Windows, Windows 2000 a Windows XP jsou registrované ochranné známky společnosti Microsoft Corporation v USA.

Windows Vista je registrovaná ochranná známka nebo ochranná známka společnosti Microsoft Corporation v USA nebo v jiných zemích.

Intel a Pentium jsou ochranné známky nebo registrované ochranné známky společnosti Intel Corporation nebo jejích poboček v USA a v jiných zemích.

Ochranné známky Bluetooth patří jejich vlastníkovi a společnost Hewlett-Packard je používá na základě licence.

#### A Hewlett-Packard megjegyzései

A jelen dokumentumban szereplő információk minden előzetes értesítés nélkül megváltozhatnak.

Minden jog fenntartva. Jelen dokumentum sokszorosítása, átdolgozása vagy más nyelvekre való lefordítása a Hewlett-Packard előzetes, írásos engedélye nélkül tilos, kivéve a szerzői jogi törvényekben megengedetteket. A HP-termékekre és szolgáltatásokra kizárólag a termékekhez és szolgáltatásokhoz mellékelt, írásban rögzített jótállás érvényes. A jelen tájékoztatóban foglaltak nem értelmezhetők az abban foglaltakon kívül vállalt jótállásnak. A HP nem vállal felelősséget a jelen dokumentumban előforduló technikai és szerkesztési hibákért vagy hiányosságokért. © 2007 Livu lett tordeneget Develegeteneget LP

© 2007 Hewlett-Packard Development Company, L.P.

A Windows, a Windows 2000 és a Windows XP a Microsoft Corporation USA-ban bejegyzett védjegyei.

A Windows Vista a Microsoft Corporation Egyesült Államokban és/vagy más országokban vagy bejegyzett védjegye vagy védjegye.

Az Intel és a Pentium az Intel Corporation és alvállalatai Egyesült Államokban és/vagy más országokban bejegyzett védjegyei vagy védjegyei.

A Bluetooth a megfelelő tulajdonos védjegye, s a Hewlett-Packard Company licencmegállapodás alapján használja.

## HP Photosmart A620 series Temel Çalışma Kılavuzu

HP Photosmart A620 series Temel Çalışma Kılavuzu

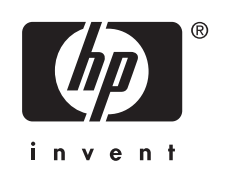

## İçindekiler

| 1 | Başlarken                                         |    |
|---|---------------------------------------------------|----|
|   | Bir bakışta HP Photosmart                         | 5  |
|   | Kontrol paneli düğmeleri ve gösterge ışıkları     | 6  |
|   | Dokunmatik ekranı kullanma                        | 6  |
|   | Hızlı dokunmatik çerçeve                          | 6  |
|   | Fotoğraf görüntüleme alanı                        | 7  |
|   | Yazıcı durumu çubuğu                              | 7  |
|   | Fotoğraf simgeleri                                | 8  |
|   | Dijital kalemi kullanma                           | 9  |
|   | Yazıcı menüleri                                   | 9  |
|   | Yazıcı menülerini kullanma                        | 10 |
| 2 | Baski temel hilgileri                             |    |
| 2 | Kačit vilkleme                                    |    |
|   | Bellek karti takma                                |    |
|   | Bellek kartından vazdırma                         | 12 |
|   | Fotoğraf geliştirme veva düzenleme                | 13 |
|   | Fotoğrafi Onar'ı kullanma                         | 13 |
|   | Fotoğraftan kırmızı gözü kaldırma                 | 13 |
|   | Rilaisavardan vazdırma                            | 10 |
|   | Yazılımı yükleme ve LISB kablosunu bağlama        | 14 |
|   | Rellek kartından bilgisayara fotoğrafları aktarma | 14 |
|   | Beliek kartindari bilgisayara lotogranari aktarna |    |
| 3 | Yaratıcı projeler                                 |    |
|   | Fotoğraflarınızı özelleştirme                     | 15 |
|   | Ozel baskı projeleri                              | 17 |
| 4 | Sorun giderme ve destek                           |    |
|   | Yazdırma ve donanım sorunları                     | 18 |
|   | Yazıcı kartuşunu takma veya değiştirme            | 20 |
|   | Daha fazla bilgi                                  | 21 |
|   | HP destek                                         | 21 |
|   | Yasal model kimlik numarası SDGOA-0702            | 22 |

## 1 Başlarken

Bu bölümde HP Photosmart A620 series yazıcısıyla ilgili giriş bilgileri verilmiştir.

## Bir bakışta HP Photosmart

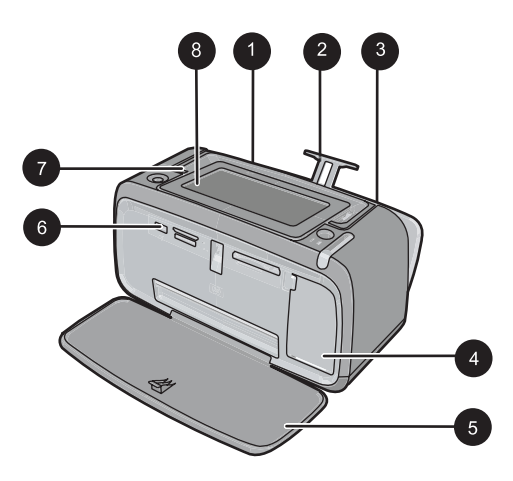

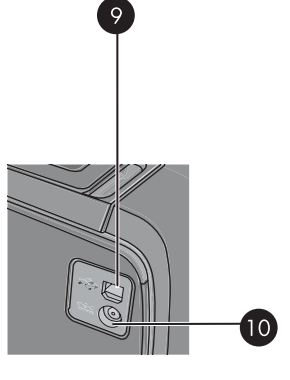

## Şekil 1-1 Ön ve arka görünümler

| Etiket | Açıklama                                                                                                    |
|--------|----------------------------------------------------------------------------------------------------|
| 1      | Giriş tepsisi: Kağıdı buraya yükleyin. Önce çıkış tepsisini açın. Çıkış tepsisini açtığınızda giriş tepsisi de otomatik olarak açılır. Giriş tepsisini kapatmak için önce çıkış tepsisini kapatmalısınız.                                                                                      |
| 2      | Giriş tepsisi uzantısı: Kağıdı desteklemesi için dışarı çekin.                                                                                                    |
| 3      | <b>Kağıt eni kılavuzu</b> : Kağıdı gerektiği gibi yerleştirmek için yüklü olan kağıdın genişliğine kaydırın.                                                                                                    |
| 4      | Yazıcı kartuşu kapağı: HP 110 Üç renkli Inkjet yazıcı kartuşunu takmak veya çıkarmak için açın.                                                                                                    |
| 5      | Çıkış tepsisi (açık): Yazıcı baskıları buraya bırakır. Çıkış tepsisini açlığınızda giriş tepsisi de otomatik olarak açılır.                                                                                                    |
| 6      | <b>Kamera bağlantı noktası</b> : PictBridge dijital kamera, isteğe bağlı<br>HP Bluetooth kablosuz yazıcı adaptörü, iPos ciihazı veya USB flash/<br>thumb sürücüsünü buradan bağlayın.                                                                                                    |
| 7      | Tutamaç: Yazıcıyı taşımak için çekerek uzatın.                                                                                                    |
| 8      | Yazıcı ekranı: Görünüm açısını ayarlamak için yukarı kaldırın. Aşağı<br>indirmek için herhangi bir yandaki arkada yer alan mandallardan birini<br>basılı tutun. Bu ekrandan fotoğrafları önizleyebilir, yazıcı<br>menüsünden seçim yapabilir ve çok daha fazlasını<br>gerçekleştirebilirsiniz. |

(devamı)

| Etiket | Açıklama                                                                                          |
|--------|---------------------------------------------------------------------------------------------------|
| 9      | <b>USB bağlantı noktası</b> : Verilen USB kablosunu buraya takarak yazıcıyı bilgisayara bağlayın. |
| 10     | Güç kablosu bağlantısı: Güç kablosunu buraya bağlayın.                                            |

## Kontrol paneli düğmeleri ve gösterge ışıkları

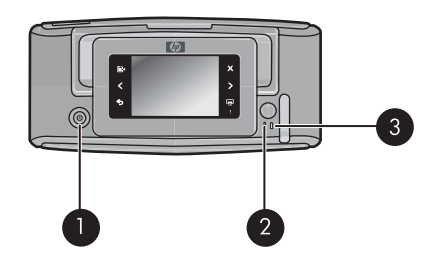

## Şekil 1-2 Kontrol paneli ve gösterge ışıkları

| Etiket | Açıklama                                                                                         |
|--------|--------------------------------------------------------------------------------------------------|
| 1      | On (Açık): Yazıcıyı açmak veya kapatmak için basın.                                              |
| 2      | <b>Durum ışığı</b> : Bir hata varsa veya kullanıcı eylemi gerekiyorsa yanıp söner.               |
| 3      | <b>Pil ışığı</b> : İsteğe bağlı pil şarj edilmişse sürekli yanar, pil şarj oluyorsa yanıp söner. |

## Dokunmatik ekranı kullanma

Fotoğraflarda gezinme, yazdırma, yazıcı menüsünde seçim yapma veya dokunmatik ekranın fotoğraf görüntüleme alanını sınırlayan hızlı dokunmatik çerçevedeki ekran simgelerine dokunma gibi birçok işlem için dokunmatik ekranda parmağınızı kullanın. Düğmeye her basıldığında yazıcıdan bir ses gelir. Ses düzeyini değiştirebilir veya Tercihler menüsünde sesleri kapatabilirsiniz. Bu eylemler için dijital kalemi de kullanabilirsiniz, ancak dijital kalem öncelikli olarak çizim yapmak ve dokunmatik ekran klavyesinden resim yazılarını girmek için tasarlanmıştır.

△ **Uyarı** Herhangi bir kimyasal çözücü, asitli, amonyak kökenli veya alkali solüsyon kullanmayın. Dokunmatik ekrana zarar verebilir.

**Uyarı** Aşındırıcı maddeler dokunmatik ekranın yüzeyini çizebilir; bu da görüntü kalitesini ve giriş tutarlılığını azaltabilir.

## Hızlı dokunmatik çerçeve

Not Hızlı dokunmatik çerçeve simgeleri yalnızca yazıcı açıkken görüntülenir. Bazı simgeler, temsil ettikleri işlevler kullanılamadığında görüntülenmez.

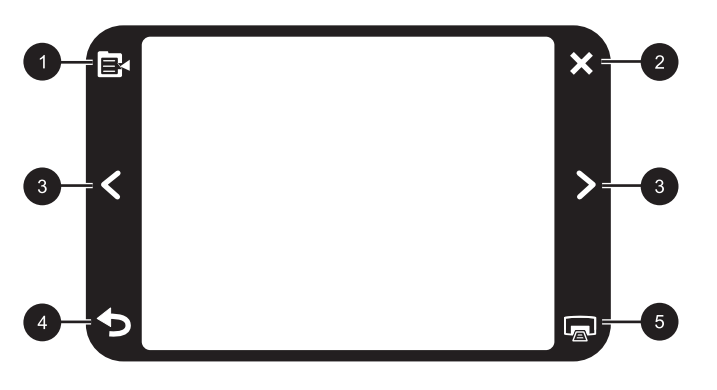

## Şekil 1-3 Hızlı dokunmatik çerçeve

| Etiket | Açıklama                                                                               |
|--------|----------------------------------------------------------------------------------------|
| 1      | Yazıcı menüsü: Yazıcı menüsüne erişmek için dokunun.                                   |
| 2      | <b>İptal</b> : Bir yazdırma eylemini durdurmak için dokunun.                           |
| 3      | <b>Oklar</b> : Fotoğraflar veya Yaratıcı Olun menüleri arasında gezinmek için dokunun. |
| 4      | Geri: Bir kerede bir menü ekranı geriye dönmek için dokunun.                           |
| 5      | Yazdır: Geçerli fotoğrafı veya seçili fotoğrafları yazdırmak için dokunun.             |

## Fotoğraf görüntüleme alanı

Hızlı dokunmatik çerçeve içindeki alan fotoğrafları küçük resim görüntüsünde veya 1'li görünümde görebileceğiniz alandır.

## Küçük resim ve 1'li görünümler arasında geçiş yapmak için

- 1. Küçük resim görünümde görmek istediğiniz fotoğrafa dokunun. 1'li görünümde açılır.
- Küçük resim görüntüsüne dönmek için hızlı dokunmatik çerçevede Düğmesine dokunun.

## Yazıcı durumu çubuğu

Yazıcı durum çubuğu çoğu ekranın üst kısmında da görüntülenir. Verilen bilgiler hangi ekranın görüntülendiğine bağlı olarak değişir. Aşağıdakilerle ilgili ayrıntılı bilgiler görüntüleyen yazıcı durumu iletişim kutusunu açmak için dokunun:

- Yazdırılan fotoğraf sayısı ve baskı için kalan süre.
- İsteğe bağlı pilde kalan şarj miktarı.

| Yazıcı durumu simgesi | Açıklama                                                                                  |
|-----------------------|-------------------------------------------------------------------------------------------|
| ÓE                    | <b>Mürekkep düzeyi</b> : Yazıcı kartuşunda kalan tahmini mürekkep miktarını belirtir.     |
| 2:00                  | Tahmini kalan süre simgesi: Baskı kuyruğundaki tahmini kalan baskı süresini belirtir.     |
|                       | <b>Pil durumu</b> : İsteğe bağlı yazıcı pilinde (varsa) kalan şarj miktarını<br>belirtir. |
| <b>Y</b> 0            | Seçili kopya sayısı: Baskı için seçilen fotoğraf sayısını görüntüler.                     |

## Tablo 1-1 Yazıcı durumu çubuğu simgeleri

## Fotoğraf simgeleri

Fotoğraf simgeleri, küçük resim ve 1-yukarı görünümlerinde fotoğraflarda görüntülenir. Bazı simgeler fotoğrafın veya video klibin durumunu gösterir. Diğerleri ise dokunulduğunda fotoğrafı veya video klibi etkileyebilir.

| Fotoğraf simgesi | Açıklama                                                                                                    |
|------------------|----------------------------------------------------------------------------------------------------|
|                  | Print status (Yazdırma durumu): Fotoğrafın yazdırıldığını belirtir.                                                                                     |
|                  | <b>Kopya Sayısı</b> : Yazdırılacak kopya sayısını değiştirmek için 1'li<br>görünümde dokunun.                                                           |
|                  | <b>Seçim kutusu</b> : Bir fotoğrafı veya video karesini seçmek veya seçimini kaldırmak için dokunun.                                                    |
|                  | Rotate (Döndür): Simgeye her dokunuşta fotoğrafı saat yönünde 90 derece döndürmek için 1'li görünümde dokunun.                                          |
|                  | Kırmızı göz: 1'li görünümdeki bir fotoğraftaki kırmızı gözün kaldırıldığını belirtir. Kırmızı gözün giderilmekte olduğu fotoğraftaki simge yanıp söner. |

#### Tablo 1-2 Fotoğraf simgeleri

| Fotoğraf simgesi | Açıklama                                                        |
|------------------|-----------------------------------------------------------------|
|                  | Video: Video klibi belirtir. Video klibi oynatmak için dokunun. |

## Dijital kalemi kullanma

Fotoğrafın üzerinde çizim yapmak veya dokunmatik ekran klavyesiyle fotoğraf yazısı girmek için dijital kalemi kullanın. Daha fazla bilgi için bkz. "<u>Yaratıcı projeler</u>" sayfa 15.

- Not Yazıcı, Latin alfabesini kullanmayan bir dile ayarlanmışsa, yazıcı İngilizce klavyeyi görüntüler.
- △ Dikkat uyarısı Dokunmatik ekrana zarar vermemek için hiçbir zaman keskin nesneler veya yazıcıyla ya da onaylanan değişimle birlikte gelen dijital kalem haricinde herhangi bir aygıt kullanmayın.

Yazıcıda iki dijital kalem saklama alanı vardır: Dijital kalemi kullanmanız gerektiği zamana kadar saklayan bir yuva ve dijital kalemi bırakabileceğiniz ve el altında tutabileceğiniz bir delik.

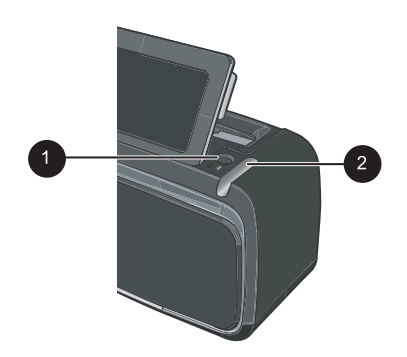

| Şekil 1-4 [ | Dijital kalem | saklama | alanları |
|-------------|---------------|---------|----------|
|-------------|---------------|---------|----------|

| Etiket | Açıklama                                                                                                    |
|--------|----------------------------------------------------------------------------------------------------|
| 1      | <b>Dijital kalem deliği</b> : Fotoğraflarla çalışırken dijital kalemi el altında bulundurmak için buraya yerleştirin.   |
| 2      | Dijital kalem saklama yuvası: Yazıcıyı taşırken veya çalışma dönemleri arasında dijital kalemi burada güvenle saklayın. |

## Yazıcı menüleri

Yazıcı menülerinde fotoğraf yazdırmak, yazdırma ayarlarını değiştirmek ve diğer işlemler için birçok özellik vardır. Menüler açıkken, ekranda görüntülenmekte olan fotoğrafın üzerinde görüntülenir.

## Yazıcı menülerini kullanma

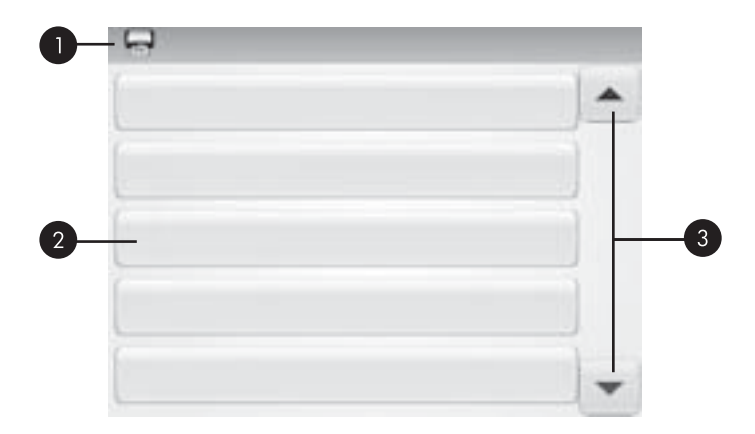

| Etiket | Açıklama                                                                                          |
|--------|---------------------------------------------------------------------------------------------------|
| 1      | Menü adı: Geçerli menünün adı burada görüntülenir.                                                |
| 2      | Menü seçeneği: Geçerli menüdeki kullanılabilir seçenekler bu<br>düğmelerin üzerinde görüntülenir. |
| 3      | Menü kaydırma okları: Menüler ve menü seçenekleri arasında<br>ilerlemek için dokunun.             |

#### Yazıcı menülerini kullanmak için

- 1. Yazıcı menülerini açmak için hızlı dokunma çerçevesindeki **Menü** simgesine dokunun; ardından da menülerden gezinmek için kaydırma oklarına basın.
- 2. Menünün altındaki seçenekleri açmak için bir menü adına dokunun. Erişilemeyen menü seçenekleri soluk görünür. Geçerli menü seçeneği onay işaretiyle belirtilir.
- 3. Açmak veya belirttiği işlemi yapmak için bir seçeneğe dokunun.
- 4. Menüden çıkmak için hızlı dokunma çerçevesindeki 👈 simgesine dokunun.

Yazıcı menülerindeki tüm seçenekler hakkında ayrıntılı bilgi için elektronik Yardım'a bakın.

## 2 Baskı temel bilgileri

Bu bölümde fotoğrafları yazdırmak için temel bilgiler açıklanmıştır. Yazdırmadan önce yazıcı kartuşu takma veya değiştirme hakkında bilgi için yazıcı veya "<u>Yazıcı kartuşunu</u> <u>takma veya değiştirme</u>" sayfa 20 ile gelen kutudaki kurulum yönergelerine bakın.

## Kağıt yükleme

HP Gelişmiş Fotoğraf Kağıdı kullanın. Bu kağıt, güzel fotoğraflar oluşturmak üzere özellikle yazıcınızdaki mürekkeple kullanılmak için tasarlanmıştır. Diğer fotoğraf kağıtları kötü sonuçlara neden olabilir.

Yazıcı en iyi kalite fotoğraflar yazdırmak üzere varsayılan olarak HP Advanced Fotoğraf Kağıdı'na ayarlanmıştır. Başka türde bir kağıda yazdırırsanız kağıt türünü değiştirmeyi unutmayın. Yazıcı türünü değiştirme hakkında bilgi için elektronik Yardım'a veya çevrimiçi kullanıcı kılavuzuna bakın.

HP kağıtları ve diğer sarf malzemelerini sipariş etmek için <u>www.hp.com/buy/supplies</u> adresine gidin. İstenirse, ülkenizi/bölgenizi seçin, ürün seçmek için istenenleri yapın, ve sayfadaki alışveriş bağlantılarından birini tıklatın.

## Kağıt yüklemek için

1. Çıkış tepsisini açın. Giriş tepsisi otomatik olarak açılır.

- 2. Yazdırılacak veya parlak tarafı yazıcının önüne doğru bakacak şekilde, en fazla 20 sayfa fotoğraf kağıdı yükleyin. Şeritli kağıt kullanıyorsanız, kağıdı şeritli kısmı içeri en son girecek şekilde yükleyin. Yüklerken, kağıdı giriş tepsisinin sol tarafına kaydırın ve durana kadar sıkıca aşağı doğru itin.
- 3. Kağıt eni kılavuzunu, kağıdı bükmeden kenarlarına dayanacak şekilde ayarlayın.

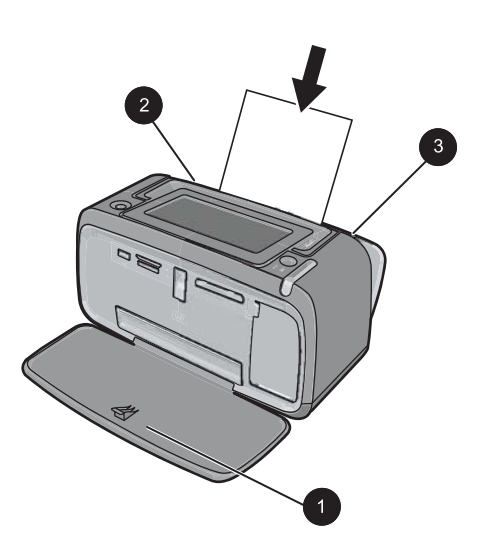

## Bellek kartı takma

Dijital kamerayla fotoğraf çektikten sonra bellek kartını kameradan çıkarın ve fotoğraflarınızı yazdırmak üzere yazıcıdaki uygun bellek kartı yuvasına takın.

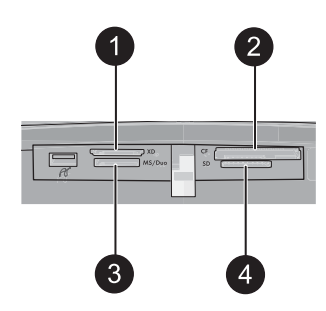

| Etiket | Açıklama                                                        |
|--------|-----------------------------------------------------------------|
| 1      | xD-Picture Card                                                 |
| 2      | Compact Flash I ve II (Microdrive haricinde)                    |
| 3      | Memory Stick                                                    |
|        | Memory Stick Duo veya Memory Stick PRO Duo (adaptörle birlikte) |
| 4      | Secure Digital, MultiMediaCard (MMC)                            |

## Bellek kartından yazdırma

Bu bölümde bir fotoğraf, birden fazla fotoğraf, aynı fotoğrafın birden fazla kopyası vb dahil olmak üzere bellek kartından fotoğrafları yazdırmak için çeşitli yöntemler açıklanmıştır.

## Bir dokunmayla fotoğraf baskıları

- 2. Yazdırmak istediğiniz fotoğrafı 1'li görünümde görüntülemek için fotoğrafa dokunun.
- Yazdırmak istediğiniz her kopya için hızlı dokunmatik çerçevede Print (Yazdır) simgesine dokunun.
- **4.** Yazdırmak istediğiniz fotoğrafa gidin. Baskıyı bitirmek için fotoğrafı veya fotoğrafları baskı kuyruğunda beklemeniz gerekmez.

1'li görünümde fotoğraflara gözatmaya ve yazdırmaya devam edebilir veya

Ɗ tuşuna dokunabilir ve küçük resim görünümünde fotoğraflarınıza gözatabilirsiniz.

## Birden fazla fotoğrafı seçmek, kopya eklemek ve yazdırmak için

- 1. Varsayılan küçük resim görünümünde takılı bellek kartındaki fotoğraflar arasında ilerleyin.
- Yazdırmak istediğiniz fotoğrafı 1'li görünümde görüntülemek için fotoğrafa dokunun ve ardından fotoğrafı seçmek üzere fotoğraf üzerindeki Selection box (Seçim kutusu) simgesine dokunun.

- Aynı fotoğrafın birden fazla kopyasını istiyorsanız, fotoğraf üzerindeki Copies (Kopyalar) simgesine dokunun, yazdırılacak kopya sayısını ayarlayın ve OK (Tamam) düğmesine dokunun.
- Fotoğraflar arasında ilerlemek için ok tuşlarına dokunun ve yazdırmak istediğiniz fotoğrafları seçin. Küçük resim görüntüleri görünümüne geri dönmek için
   düğmesine dokunun.
- Fotoğrafları seçmeyi tamamladığınızda, seçili tüm fotoğrafları yazdırmak için hızlı dokunmatik çerçevedeki Print (Yazdır) simgesine dokunun.

#### Tüm fotoğrafları yazdırmak için

- Not Seçili fotoğraf olmadığından emin olun. 1'li görünümdeyseniz, önce küçük resim görünümüne dönmek için düğmesine dokunun.
- 1. Varsayılan küçük resim görünümde fotoğrafları görüntülerken hızlı dokunmatik çerçevedeki **Print** (Yazdır) simgesine dokunun.
- 2. Takılı bellek kartındaki tüm fotoğrafları yazdırmak için Yes (Evet)'e dokunun.

## Fotoğraf geliştirme veya düzenleme

Fotoğraflarınızı, aşağıdaki bölümlerde açıklandığı biçimde çeşitli yöntemlerle geliştirebilir veya düzenleyebilirsiniz.

#### Fotoğrafı Onar'ı kullanma

Fotoğrafı Onar özelliği, aşağıdaki HP Real Life Teknolojilerini kullanarak fotoğraflarınızı geliştirir:

- Bulanık fotoğrafları netleştirir.
- Fotoğraftaki açık renkli alanları etkilemeden koyu kısımları geliştirir.
- Fotoğrafların genel parlaklık, renk ve karşıtlığını artırır.

Yazıcıyı açtığınızda Fotoğrafı Onar özelliği varsayılan olarak açıktır. Bir fotoğrafı Fotoğrafı Onar geliştirmelerini kullanmadan yazdırmak isterseniz, Fotoğrafı Onar özelliğini kapatın.

#### Fotoğrafı Onar özelliğini kapatmak için

- 1. Hızlı dokunma çerçevesindeki Menü simgesine dokunun.
- 2. Tercihler, ardından da Fotoğrafı Onar seçeneğine dokunun.
- 3. Kapalı seçeneğine dokunun.

Fotoğrafı Onar yeniden açılıncaya kadar kapalı kalır. Fotoğrafı Onar Bluetooth veya PictBridge yazdırması için her zaman açıktır.

#### Fotoğraftan kırmızı gözü kaldırma

Yazıcı, flaşla çekilen fotoğraflarda oluşabilecek kırmızı göz hatasını azaltabilecek bir yöntem sağlar.

## Kırmızı gözü gidermek için

- Kırmızı göz hatası olan bir fotoğrafı 1-yukarı görüntüsünde görüntülerken Fotoğrafı Düzenle seçeneğine dokunun.
- Kırmızı Gözü Gider'e dokunun. Kırmızı Göz simgesi yanıp söner ve kırmızı göz hatası giderildikten sonra sürekli yanar.

Yazıcı fotoğrafta kırmızı göz hatası algılamazsa bir mesaj görüntülenir.

 Kırmızı göz hatası gidermeyi geri almak için, kırmızı göz hatası giderilmiş bir fotoğrafı görüntülerken Fotoğrafı Düzenle'ye dokunun ve ardından Kırmızı Gözü Geri Ala dokunun.

## Bilgisayardan yazdırma

Bilgisayardan yazdırma, görüntülerinizi yazdırmak için daha fazla seçenek sunar. Bilgisayarınızdan yazdırmadan önce HP Photosmart yazılımını yüklemeniz ve yazıcınızdan (arkadaki USB bağlantı noktasını kullanarak) bilgisayarınıza USB kablosunu bağlamalısınız.

Not Bilgisayardan yazdırma için gereken USB 2.0 kablosu yazıcınızla gelen kutunun içinde olmayabilir, bu nedenle ayrı olarak satın almanız gerekebilir.

## Yazılımı yükleme ve USB kablosunu bağlama

| Windows kullanıcıları                          |                                                                                                    | Mac kullanıcıları |                                                                                                    |
|------------------------------------------------|----------------------------------------------------------------------------------------------------|-------------------|----------------------------------------------------------------------------------------------------|
| Önemli: İstenmedikçe USB kablosunu bağlamayın. |                                                                                                    | 1.                | USB kablosunun bir ucunu yazıcının<br>arkasındaki USB bağlantı noktasına ve<br>diğer usunu de bileiseyerinindaki USB                                                             |
| 1. HF<br>RC<br>Sil<br>sü<br>ve<br>da           | P Photosmart CD'sini bilgisayarınızın CD-<br>OM sürücüsüne yerleştirin. Yükleme<br>hirbazı görünmezse, CD-ROM<br>irücüsünde <b>setup.exe</b> dosyasını bulun<br>e çift tıklatın. Dosyalar yüklenirken birkaç<br>akika bekleyin. | 2.<br>3.          | bağlantı noktasına bağlayın.<br>HP Photosmart CD'sini bilgisayarınızın CD-<br>ROM sürücüsüne yerleştirin.<br>Masaüstünüzdeki <b>HP Photosmart CD</b><br>simgesini çift tıklatın. |
| 2. İle<br>izl                                  | <b>rri</b> 'yi tıklatın ve ekrandaki yönergeleri<br>leyin.                                                                                                    | 4.                | HP Installer simgesini çift tıklatın ve yazıcı yazılımını yüklemek için her yükleme                                                                                              |
| 3. Ist<br>ya<br>no<br>bil<br>ba                | tendiğinde, USB kablosunun bir ucunu<br>ızıcının arkasındaki USB bağlantı<br>oktasına ve diğer ucunu da<br>Igisayarınızdaki USB bağlantı noktasına<br>ığlayın.                                                                  | 5.                | ekranındaki yönergeleri izleyin.<br>Tebrikler ekranı göründüğünde, <b>Tamam</b><br>düğmesini tıklatın.                                                                           |
| <ol> <li>Yü<br/>ye<br/>yö</li> </ol>           | ükleme sona erene ve bilgisayarınız<br>eniden başlatılana kadar ekrandaki<br>energeleri izleyin.                                                                                                    |                   |                                                                                                    |

## Bellek kartından bilgisayara fotoğrafları aktarma

Bellek kartından bilgisayara fotoğrafları aktarmak için şu adımları izleyin.

- 1. Yazıcının bilgisayara bağlı olduğundan emin olun.
- 2. Fotoğraf içeren bir bellek kartını yazıcının doğru bellek kartı yuvasına takın.
- **3.** Bilgisayarda HP Photosmart Essential açılır. Bilgisayardaki yönergeleri izleyin. Daha fazla bilgi için ekranda görünen HP Photosmart Yazılım Yardım'a bakın.

## 3 Yaratıcı projeler

## Fotoğraflarınızı özelleştirme

Yazıcınız, resim yazıları, çerçeveler, özel efektler ve daha fazlası olmak üzere basılı fotoğraflarınıza uygulayabileceğiniz çeşitli yaratıcı seçenekler sunar. Fotoğrafı yazdırmadan önce çeşitli yaratıcı eylemleri fotoğrafa uygulayabilirsiniz.

Not Yaratıcı Olun eylemleri fotoğrafla birlikte kaydedilmez, bu nedenle orijinal fotoğraf değişmez. Her zaman fotoğrafı yaratıcı eylemleri uygulamayı tamamladıktan sonra yazdırın.

Not Yazıcıda bulunan Yaratıcı Olun özellikleri ülkeye/bölgeye ve/veya modele göre değişebilir.

 Çizim yaratıcı seçeneği geçerli fotoğraf üzerinde dijital kalemle çizim yapmanıza veya yazı yazmanıza olanak sağlar. Fotoğrafın üzerindeki çizimleri düzenlemek için rengi ve çizgi kalınlığını değiştirebilir veya silgi aracına geçiş yapabilirsiniz. Dijital kalem hakkında daha fazla bilgi almak için bkz. "<u>Dijital kalemi kullanma</u>" sayfa 9.

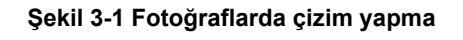

Çerçeveler yaratıcı seçeneği geçerli fotoğrafa çerçeve eklemenize olanak sağlar.
 Çeşitli kategoriler arasından seçim yapabilirsiniz, bunlar: Mevsime Özel, Çocuklar,
 Genel ve Özel. Her çerçevenin dikey ve yatay seçeneği vardır.

Şekil 3-2 Fotoğraflara çerçeve ekleme

 Tasarım Galerisi yaratıcı seçeneği özel efektler uygulamanıza olanak sağlar. Efektin kullanılabilir ayarlarını değiştirerek efektri değiştirebilirsiniz.

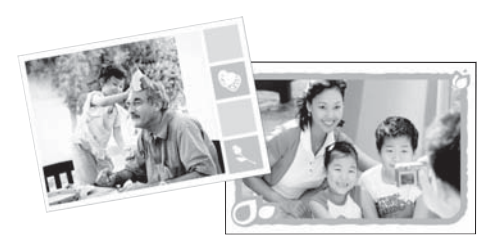

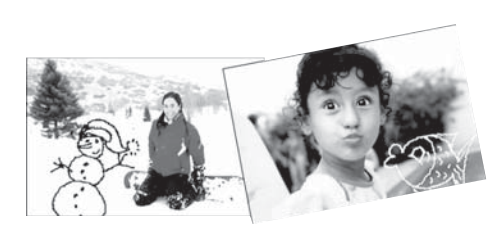

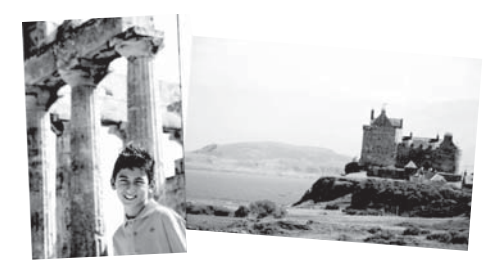

#### Şekil 3-3 Fotoğraflara özel efektler uygulama

 Yazı yaratıcı seçeneği, dokunmatik ekran klavyesini kullanarak geçerli fotoğrafa metin (en fazla 24 karakter) eklemenize olanak sağlar. Metin için beş yazı tipi ve altı renk seçeneğinden birini belirleyebilirsiniz. Klavye, dil Latin karakterler kullandığı sürece, yazıcı için ayarladığınız dil kümesindedir. Latin karakterler kullanmayan diller için İngilizce klavye görüntülenir.

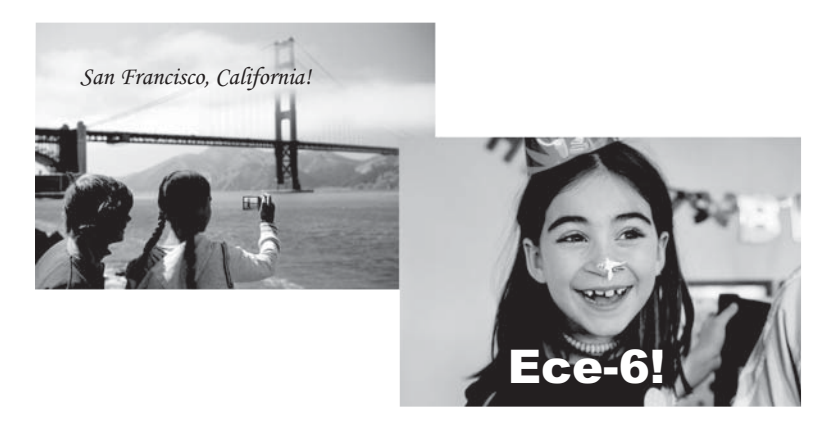

## Şekil 3-4 fotoğraflara yazılar ekleme

 Küçük Resim yaratıcı seçeneği geçerli fotoğrafa küçük resim eklemenize olanak sağlar. Çeşitli kategoriler arasından seçim yapabilirsiniz, bunlar: Mevsime Özel, Çocuklar, Genel ve Özel.

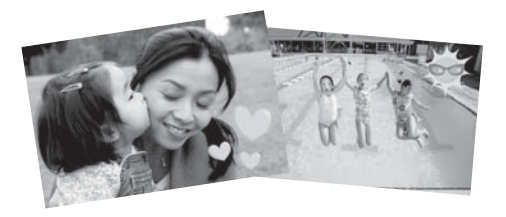

Şekil 3-5 fotoğraflara küçük resim ekleme

 Albümler yaratıcı seçeneği fotoğraflarınızı fotoğraf albümüne eklemenize olanak sağlar. Çeşitli kategoriler arasından seçim yapabilirsiniz, bunlar: Mevsime Özel, Çocuklar, Genel ve Özel.

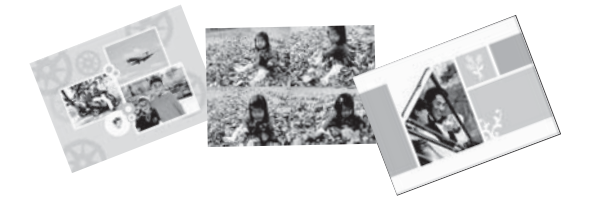

## Şekil 3-6 Fotoğraf albümleri oluşturma

#### Yaratıcılık seçeneklere erişmek için:

- 1. 1-yukarı görüntüsünde fotoğraf görüntüleyin.
- 2. Yaratıcı olun seçeneğine dokunun.
- **3. Yaratıcı Olun Menüsü'**nde istediğiniz yaratıcılık seçeneğine dokunun. Kullanılabilen tüm yaratıcılık seçenekleri arasında gezinmek için ekrandaki okları kullanın.

Fotoğraflarınıza bu yaratıcı efektleri ekleme hakkında ayrıntılı bilgi için elektronik Yardım'a veya çevrimiçi kullanıcı kılavuzuna bakın.

## Özel baskı projeleri

Yazıcıyı aşağıdaki özel proje türleri için de kullanabilirsiniz:

- **Panoramik fotoğraflar**: Geniş açılı, panorama yatay baskılarınız için özel panorama boyutunda fotoğraf kağıdı kullanın.
- Yapışkanlı fotoğraf kağıtları: 16'lı yapışkanlı fotoğraf kağıtları kullanarak yapışkanlı fotoğraflar oluşturabilirsiniz.
- Vesikalık fotoğraflar: Kendi vesikalık fotoğrafınızı yazdırın.
- CD/DVD etiketleri: Özel CD ve DVD etiketleriyle müzik ve film disklerinizi kişiselleştirin.

## Özel Projeler'e erişmek için

- 1. Hızlı dokunmatik çerçevedeki Menu (Menü) simgesine dokunun.
- 2. Specialty Printing Projects (Özel Baskı Projeleri) menü seçeneğine dokunun.

Bu özel baskı projelerinin her biri hakkında ayrıntılı bilgi için elektronik Yardım'a veya çevrimiçi kullanıcı kılavuzuna bakın.

## 4 Sorun giderme ve destek

HP destek ile bağlantı kurmadan önce, sorun giderme ipuçları için bu bölümü okuyun ya da <u>www.hp.com/support</u> adresindeki çevrimiçi destek hizmetlerine gidin.

Başlamadan önce, şunlardan emin olun:

- · Yazıcı ve bilgisayar arasındaki tüm kablo bağlantıları güvenli.
- Yazıcı yazılımının en son sürümünü kullanıyorsunuz.
- İpucu HP 3 metre (10 feet) uzunluğunda ya da daha kısa bir USB kablosu kullanılmasını önerir. Daha uzun bir USB kablosunun kullanılması hatalara sebep olabilir.

Bu bölümde HP Photosmart A620 series yazıcısı için sorun giderme bilgileri bulunmaktadır.

- Yazdırma ve donanım sorunları
- Yazıcı kartuşunu takma veya değiştirme
- Daha fazla bilgi
- HP destek
- Yasal model kimlik numarası SDGOA-0702
- HP Garantisi
- Yazıcı özellikleri

## Yazdırma ve donanım sorunları

- <u>Çıktı görünmüyor</u>
- Yazdırma çok yavaş
- Yazıcı prize takılı ancak açılmıyor.
- Dijital kalemi kaybettim

## Çıktı görünmüyor

Neden: Yazdırma sırasında kağıt sıkıştı.

Çözüm: Kağıt sıkışmasını gidermek için aşağıdaki adımları deneyin:

- Kağıt yazıcının önüne doğru yarı mesafeye ulaşırsa, kağıdı çıkarmak için hafifçe kendinize doğru çekin.
- Kağıt yazıcının önüne doğru yarı mesafeye ulaşmamışsa, yazıcının arkasından çıkarmayı deneyin:
  - Kağıdı giriş tepsisinden alın ve tam olarak açılana kadar giriş tepsisini yavaşça aşağı doğru çekin. Tepsiyi tam yatay konuma uzatmaya çalışmayın. Böyle yapmak yazıcıya zarar verebilir.
  - Sıkışan kağıdı yazıcının arkasından çıkarmak için hafifçe çekin.
  - Giriş tepsisini yeniden kağıt yükleme konumuna gelene kadar yukarı kaldırın.

- Sıkışan kağıdı çıkarmak için kenarından tutamıyorsanız, aşağıdakini deneyin:
  - · Yazıcıyı kapatın.
  - Yazıcıyı açın. Yazıcı kağıt yolunda kağıt olup olmadığını kontrol eder ve sıkışan kağıdı otomatik olarak çıkarır.
- Devam etmek için Tamam düğmesine basın.

#### Yazdırma çok yavaş

#### Neden:

- Yüksek çözünürlüklü bir görüntü yazdırıyor olabilirsiniz. Bunların yazdırılması uzun sürer.
- En fazla dpi'yi seçmiş olabilirsiniz.
- Sistem kaynakları çok düşük olabilir. Arka planda çalışan sohbet, müzik yükleme ya da virüs yazılımlarınız olabilir.
- Eski bir yazıcı yazılımı kullanıyor olabilirsiniz.

#### Çözüm:

- Yazıcı Özellikleri iletişim kutusunun Özellikler sekmesinde, Baskı Kalitesini En fazla dpi yerine En iyi ya da Normal olarak ayarlayın ve yeniden yazdırmayı deneyin.
- Yazıcı kartuşundaki mürekkep düzeyini denetleme hakkında bilgi için elektronik Yardım'a veya çevrimiçi kullanıcı kılavuzuna bakın. Gerekiyorsa kartuşu değiştirin.
- Yazıcı yazılımını güncelleştirme hakkında bilgi için elektronik Yardım'a veya çevrimiçi kullanıcı kılavuzuna bakın. Yazılımın sürümünü kontrol etmek için görev çubuğundaki HP Dijital Görüntüleme Monitörü simgesinden Hakkında öğesini seçin.

Sistem kaynaklarını yükseltmek için, Windows Gezgini ve Sistem Tepsisi dışındaki tüm açık programları kapatın ve yeniden yazdırmayı deneyin:

#### Sistem kaynaklarını iyileştirmek için

- 1. Ctrl+Alt+Delete tuşlarına basın.
- Windows Gezgini ve Sistem Tepsisi dışındaki tüm programları seçin. Birden çok program seçmek için Ctrl ya da Üst Krkt tuşunu basılı tutun.
- Görevi Sonlandır'ı tıklatın. İkinci bir mesaj görüntülenirse, Görevi Sonlandır'ı yeniden tıklatın.
- Windows Gezgini ve Sistem Tepsisi dışındaki tüm programlar kapatılana kadar 1-3 arasındaki adımları tekrarlayın.
- 5. Yeniden yazdırmayı deneyin.

## Yazıcı prize takılı ancak açılmıyor.

#### Çözüm:

- · Yazıcı kapalı bir prize bağlanmış olabilir. Prizi ve sonra yazıcıyı açın.
- Yazıcı uyumlu olmayan bir güç kaynağına bağlanmış olabilir. Yurtdışındaysanız, ziyaret ettiğiniz ülkedeki/bölgedeki güç kaynağının yazıcının güç standartları ve güç kablosuyla uyumlu olduğundan emin olun.
- Güç adaptörünün doğru çalışıp çalışmadığını kontrol edin. Güç adaptörünü kontrol etmek için:
  - Güç adaptörünün yazıcıya bağlı olduğundan ve güç kaynağıyla uyumlu olduğundan emin olun.
  - Yazıcının üzerindeki On (Açık) düğmesini basılı tutun. On (Açık) düğmesi yanıyorsa, güç kablosu doğru çalışıyordur. Işık yanmazsa, <u>www.hp.com/</u> <u>support</u> adresine gidin veya HP desteğiyle görüşün.

#### Dijital kalemi kaybettim

**Çözüm:** Yazıcı garanti kapsamındaysa, yeni bir dijital kalem edinmek için HP desteği arayın veya dokunmatik ekranda kullanılmak üzere onaylanmış herhangi bir dijital kalem satın alın. Dokunmatik ekrana zarar vermemek için hiçbir zaman keskin nesneleri dijital kalem olarak kullanmayın.

## Yazıcı kartuşunu takma veya değiştirme

Not Kartuşlardaki mürekkep, aygıtı ve kartuşları yazdırmaya hazırlayan başlatma işlemi dahil olmak üzere mürekkep püskürtme uçlarını temizleyip mürekkebin kesintisiz akışını sağlayan yazıcı kafası servisi gibi yazdırma işleminin farklı aşamalarında kullanılır. Buna karşın kullanıldıktan sonra yine de kartuşta biraz mürekkep kalır. Daha fazla bilgi için bkz. www.hp.com/go/inkusage.

Siyah beyaz ve renkli fotoğraflar yazdırmak için HP 110 Üç renkli Inkjet yazıcı kartuşu kullanın.

HP Vivera Mürekkepleri, mükemmel görüntülü fotoğraf kalitesi ve solmaya karşı sıra dışı dayanıklılık sağlayarak canlı renklere sahip sonuçlar almanızı sağlar. HP Vivera Mürekkepleri kalite, saflık ve renk solmasına karşı dayanıklılık için özel olarak formüle edilir ve bilimsel olarak test edilir.

Dikkat uyarısı Doğru yazıcı kartuşlarını kullandığınızdan emin olun. Ayrıca, HP'nin HP kartuşlarının değiştirilmesini veya yeniden doldurulmasını önermediğini unutmayın. HP kartuşlarını değiştirme veya yeniden doldurma nedeniyle ortaya çıkan zararlar HP garantisi kapsamında değildir.

En iyi baskı kalitesi için, HP tüm perakende yazıcı kartuşlarını kutuda belirtilen tarihten önce kullanmanızı önerir.

## Yazıcı kartuşunu takmak veya değiştirmek için

- 1. Yazıcının açık olduğundan ve yazıcının içindeki kartonu çıkardığınızdan emin olun.
- 2. Yazıcının yazıcı kartuşu kapağını açın.
- 3. Parlak pembe bandı kartuştan çıkarın.

Xot Yazıcı kartuşunun üzerindeki bakır temas noktalarına dokunmayın.

- 4. Kartuşu değiştiriyorsanız, kartuşu çıkarmak için yuvanın içinde aşağı bastırın ve dışa doğru çekin.
- Değiştirme kartuşunu etiket üstte olacak şekilde tutun. Kartuşu yuvaya hafifçe yukarıya doğru bir açıyla, bakır renkli temas noktaları önce girecek şekilde kaydırın. Kartuş yerine oturana dek itin.
- 6. Yazıcı kartuşu bölümünün kapağını kapatın. Yazıcı, yazıcı kartuşu hizalamasına başlar. Daha fazla bilgi için elektronik Yardım'a veya çevrimiçi kullanıcı kılavuzuna bakın. Eski kartuşu geri dönüştürün. HP Inkjet Malzemeleri Geri Dönüşüm Programı, birçok ülkede/bölgede uygulanmaktadır ve kullanılmış kartuşlarınızı ücretsiz olarak toplar. Daha fazla bilgi için <u>www.hp.com/hpinfo/globalcitizenship/environment/recycle/inkjet.html</u> adresine gidin.

## Daha fazla bilgi

Yeni HP Photosmart A620 series yazıcınız aşağıdaki belgelerle birlikte verilir:

- **Kurulum Kılavuzu**: Kurulum yönergeleri, yazıcının kurulumunu, HP Photosmart yazılımının yüklenmesini ve fotoğraf yazdırmayı açıklar. Önce bu belgeyi okuyun.
- Temel Çalışma Kılavuzu: Okumakta olduğunuz belgedir. Bu belge yazıcının özelliklerini anlatır, yazıcının bilgisayara bağlanmadan nasıl kullanılacağını açıklar ve sorun giderme ipuçları ve destek bilgileri içerir.
- **Çevrimiçi Yardım**: Çevrimiçi Yardım yazıcının bilgisayara bağlanarak nasıl kullanılacağını açıklar ve yazılıma ilişkin sorun giderme bilgileri içerir.

HP Photosmart yazılımını bilgisayarınıza yükledikten sonra bilgisayarınızda çevrimiçi Yardım'ı görüntüleyebilirsiniz:

- Windows bilgisayarı: Başlat menüsünden, Programlar, (Windows XP'de Tüm Programlar'ı seçin) > HP > HP Photosmart A620 series > Photosmart Yardım'ı seçin.
- Mac: Finder programında Yardım > Mac Yardım öğelerini seçtikten sonra Kitaplık
   > HP Ürün Yardım seçeneklerini belirleyin.

## HP destek

## Sorun yaşamaya devam ediyorsanız, aşağıdaki adımları izleyin:

- 1. HP Photosmart ile birlikte gelen belgelere göz atın.
- 2. <u>www.hp.com/support</u> adresinde bulunan HP çevrimiçi destek Web sitesini ziyaret edin. HP çevrimiçi destek merkezi tüm HP müşterilerinin hizmetine açıktır. Bu, en

güncel aygıt bilgileri ve uzman yardımı için en hızlı ulaşılabilecek kaynaktır ve aşağıdaki özellikleri kapsar:

- Yetkili çevrimiçi destek uzmanlarına hızlı erişim
- HP Photosmart için yazılım ve sürücü güncelleştirmeleri
- Sık karşılaşılan sorunlar için değerli HP Photosmart ve sorun giderme bilgileri
- Öngörülen aygıt güncelleştirmeleri, destek uyarıları ve HP Photosmart'ınızı kaydettirdiğinizde kullanılabilen HP bültenleri
- 3. Yalnızca Avrupa için: Yerel satış noktanızla bağlantı kurun. Yazıcının donanım sorunu varsa, yazıcıyı satın aldığınız yere getirmeniz istenir. Yazıcının sınırlı garanti dönemi boyunca servis ücretsizdir. Garanti döneminden sonra, bir servis ücreti ödemeniz istenir.
- 4. HP desteğini arayın. Destek seçenekleri ve destekten faydalanma koşulları aygıta, ülkeye/bölgeye ve dile göre değişir.
  - Not Destek telefonlarının listesi için arka kapağın içindeki telefon numarası listesine bakın.

## Yasal model kimlik numarası SDGOA-0702

Ürüne, yasal tanımlama amacıyla bir Yasal Model Numarası atanmıştır. Ürünün Yasal Model Numarası: SDGOA-0702. Bu yasal model numarası pazarlama adıyla (HP Photosmart A620 series) veya ürün numarasıyla (Q8536A) karıştırılmamalıdır.

## HP Garantisi

| HP ürünü                                | Sınırlı garanti süresi                                                                                                    |
|-----------------------------------------|----------------------------------------------------------------------------------------------------|
| Yazılım Ortamı                          | 90 gün                                                                                                    |
| Yazıcı                                  | 1 yıl                                                                                                    |
| Yazıcı veya mürekkep kartuş <b>ları</b> | HP mürekkebi bitene veya kartuş üzerinde yazılı olan "garanti<br>sonu" tarihine kadar ve bunlardan hangisi daha önceyse. Bu<br>garanti, yeniden doldurulmuş, yeniden üretilmiş, üzerinde<br>değişildik yapılmış, Kötü kullanılmış veya herhangi bir şekilde<br>değişildik yapılmış HP mürekkep ürünlerini içermez. |
| Aksesuarlar                             | Aksi belirtilmedikçe 1 yıl                                                                                                    |

A. Sınırlı garanti kapsan

- 1. Hewlett-Packard (HP) son kullanıcı müşteriye yukarıda belirtilen ürünlerde, müşteri tarafından satın alınmaları tarihinden başlayarak yine yukarıda belirtilen süre boyunca malzemeler ve işçilik yönünden hata veya kusur bulunmayacağını garanti eder.
- 2. Yazılım ürünlerinde HP'nin sınırlı garantisi yalnızca programlama komutlarının yerine getirilmemesi durumu için geçerlidir. HP ürünlerinde HP'nin sınırlı garantisi yalnızca galışacağını garanti etmez.
  3. HP'nin sınırlı garantisi yalnızca ürünün normal kullanımı sonucunda oluşan kusurlar için geçerli olup, aşağıda sıralanan durumlardan kaynaklananlar dahil olmak üzere diğer sorunları kapsamaz:

  - Doğru olmayan veya yetersiz bakım ve değişiklik;
     HP tarafından sağlanmayan veya desteklenmeyen yazılım, ortam, parça veya sarf malzemeleri;
- b. HP tarafından sağlanmayan veya desteklerinneyen yazılım, ortam, parça veya sarf malzemeleri;
  c. Urünün şarınamelerinin dışında kullanılması;
  d. Yetkisz değişlikli veya yanlış kullanılması;
  HP yazıcı ürünlerinde, HP üretimi olmayan veya yeniden doldurulmuş kartuş kullanılması, müşteriye verilen garantiyi veya mişteriyle yayalına herhangi bir HP destek sözleşmesini etkilemez. Ancak, yazıcıdaki anza veya hasar iHP ürünü olmayan veya yeniden doldurulmuş ya da kullanım süresi dolmuş bir mürekkep kartuşunu kullanımına bağlanıyorsa HP söz konusu anza veya hasar iHP ürünü olmayan veya yeniden doldurulmuş ya da kullanım süresi dolmuş bir mürekkep kartuşunu kullanımına bağlanıyorsa HP söz konusu anza veya hasar iHP ürünü olmayan veya yeniden doldurulmuş ya da kullanım süresi dolmuş bir mürekkep kartuşunu kullanımına bağlanıyorsa HP söz konusu anza veya yen hasar için yazıcının onarım veya yenişile değiştirir.
  Iigli garanti süresi içinde HP garantisi kapsamındaki bir ürüne ilişkin HP'ye kusur bildirininde bulunulması durumunda, kendi seçinine bağlı olarak HP, ürünü onarır veya yenişi ile değiştirir.
  HP'nin onarım yapamaması veya ürünü değiştirememesi durumunda HP garantisi kapsamındaki kusurlu ürünün satın alma ücreti, kusurun bürünü başlayarak makul bir süre içinde HP tarafından geri ödenir.
  Kusurlu ürün müşteri tarafından HP'ye iade edilene kadar HP'nin söz konusu ürünü onarmaya, değiştirmeye veya ücretini geri öderneye ilişkin heşiyi yükümlülüğü bulunmaz.
  En azında değiştirine eşit işlekeri olması kaydıyla, değiştirilen ürün yeni veya yeni gibi olabilir.
  HP ürünkrinde performansı yenileriyle eşit değiştirilerek yeniden üretimiş parçalar, bileşenler veya malzemeler bulunabilir.

- bulunabilir. 10. HP'nin Sınırlı Garanti Bildirimi, kapsamındaki HP ürününün HP tarafından dağıtımının yapıldığı tüm ülkelerde geçerlidir. Yerinde servis sağlamak gibi ek garanti hizmetleri için olan sözleşmeler, ürünün yetkili ithalatçı veya HP tarafından da tümünün yapıldığı ülkelerde tüm yetkili HP servisleri tarafından sağlanabilir.

B. Garanti sınırlamalar YEREL YASALARIN İZİN VERDİĞİ ÖLCÜDE HP VEYA ÜÇÜNCÜ TARAF TEDARİKCİLERİ AÇIK VEYA DOLAYLI BAŞKA HIÇBİR GARANTI VEYA KOŞUL SAĞLAMAZ YA DA TİCARİ OLARAK SATILABİLİRLİK, YETERLİ KALİTE VE BELİRLİ BİR AMACA UYGUNLUK İLE İLGİLİ HİÇBİR KOŞUL VEYA GARANTİ VERMEZ. C. Sorumluluk sınırlamalar

- 1. Yerel yasaların izin verdiği ölçüde işbu garanti bildirimi ile sağlanan tazminatlar müşterinin yegane ve özel
  - Yeref yasalarin izin veröigi okude işöu garanti bilorinin le saganan taziminatlar müşteninin yeşgane ve özel tazminatlardır.
     YEREL YASALARIN İZİN VERDİĞİ ÖLÇÜDE İŞBU GARANTİDE ÖZELLİKLE BELİRTİLEN YÜKÜMLÜLÜKLER SAKLI KALMAK KAYDIVA HP VEYA ÜÇÜNCÜ TARAF TEDARİKÇİLERİ SÖZ KONUSU ZARARLARIN OLASILIĞINDAN HABERDAR EDİLMİŞ ÖLSALAR DAHİ HİÇBİR ŞEKİLDE DOĞRUDAN, ÖZEL, ARİZA VEYA DOLAYLI OLARAK ORTAYA ÇIKAN SÖZLEŞME KAPŞAMINDA, KASITLI YA DA BAŞKA HUKUK SİSTEMINE GÖRE ULIŞAN ZARAR VE ZİYANLARDAN SORUMLU TUTULAMAZ.

- 1. İsbu Garanti Bildirimi ile müsteriye özel yasal haklar sağlanmaktadır. Bunlar dışında müsterinin ABD'de evaletlere.
- Ngu Garanu bilomini ne muşeriye özel yasarı nakar sağımınakadır. Bunlar dışındar müşerinini Nab de eyatelere, Kanada'da bölgelere ve dünyadaki diğer yerlerde ülkelere göre değişen başka hakları da olabilir.
   Uyumsuz olduğu ölçüde bu Garanti Bildirimi söz konusu yerel yasalara uyacak biçimde değiştirilmiş kabul edilecektir. Bu yerel yasalar uyarınca Garanti Bildirimi'ndeki bazı feragat bildirimleri ve sımırlamalar müşteriler için geçerli dmayabilir. Ömeğin, ABD dışındaki bazı ülkeler (Kanada'daki bölgeler dahil olmak üzere) ve ABD'deki bazı eyaletler şunları yapabilir: a. Bu Garanti Bildirimi'ndeki feragat bildirimlerinin ve sınırlamaların tüketicinin yasal haklarını kısıtlamasına izin
  - vermeyebilir (ör., İngiltere); b. Üreticinin söz konusu feragat bildirimlerini veya sınırlamaları uygulamasını kısıtlayabilir veya
- b. Oreucimi szcz kontast reraga bulanimetri wyda simitaniaan syguaniaam systawiani wyda c. Muşteriye ek garanti haklar saglayabilir, ureticinin tirraz edemeyeceği koşulsuz garanti süresi belirleyebilir veya koşulsuz garanti süresine sırırılama getirilmesine izin verebilir. B. BU GARANTI BILDIRİMİ HÜKÜMLERİ, YASAL OLARAK İZİN VERİLENLERİN DIŞINDA, HP ÜRÜNLERİNİN SATIŞI İÇİN GEÇERLİ OLAN ZORUNLU YASAL HAKLARA EK OLUP BUNLARI HARİÇ TUTMAZ, SINIRLAMAZ VEYA DEĞİŞTİRMEZ.

D. Yerel yasalar

## Yazıcı özellikleri

Belirtimlerin eksiksiz listesi için elektronik Yardım'a bakın. Elektronik Yardım'a erişim hakkında yardım için bkz. "Daha fazla bilgi" sayfa 21.

#### İşletim Sistemi

Microsoft® Windows XP Home, XP Professional, x64 Edition veya Vista

Mac® OS X 10.3x, 10.4x

#### Çevre Belirtimleri

Çalışırken maksimum: 5-40° C (41-104° F), %5-90 RH

Çalışırken önerilen: 15-35° C (59-95° F), %20-80 RH

#### Güç gereksinimleri ve güç tüketimi

#### Kuzey Amerika

Güç gereksinimleri: HP Part # 0957-2121 güç adaptörü; giriş voltajı: 120 VAC; giriş frekansı: 60 Hz

Güç tüketimi: 13 W yazdırırken genel (22 W en yüksek); 4.1 W boştayken genel; 3,3 W kapalıyken genel.

#### Dünyanın geri kalan kısmı

Güç gereksinimleri: HP Part # 0957-2120 güç adaptörü; giriş voltajı: 100-240 VAC; giriş frekansı: 50/60 Hz.

Güç tüketimi: 14 W yazdırırken genel (22,5 W en yüksek); 4,9 W boştayken genel; 3,8 W kapalıyken genel.

#### Ortam boyutları

Fotoğraf kağıdı 13 x 18 cm (5 x 7 inç) Fotoğraf kağıdı 10 x 15 cm (4 x 6 inç) Şeritli fotoğraf kağıdı 10 x 15 cm 1,25 cm şeritli (4 x 6 inç 0,5 inç şeritli) HP Premium Fotoğraf Katları 10 x 20 cm (4 x 8 inç) Yapışkanlı fotoğraf kağıdı 10 x 15 cm (4 x 6 inç), sayfa başına 16 dikdörtgen veya oval etiket Panorama fotoğraf kağıdı 10 x 30 cm (4 x 12 inç) Dizin kartları 10 x 15 cm (4 x 6 inç) ve 9 x 13 cm (3,5 x 5 inç) Hagaki kartları 100 x 148 mm (3,9 x 5,8 inç) A6 kartları 105 x 148 mm (4,1 x 5,8 inç) L boyutlu kartlar 90 x 127 mm (3,5 x 5 inç) Şeritli L boyutlu kartlar 90 x 127 mm 12,5 mm şeritli (3,5 x 5 inç 0,5 inç şeritli) 2L boyutlu kartlar 127 x 178 mm (5 x 7 inç)

#### Kağıt Tepsisi

Bir adet 10 x 15 cm (4 x 6 inç) fotoğraf kağıdı tepsisi

#### Kağıt Tepsisi Kapasitesi

20 sayfa fotoğraf kağıdı, maksimum kalınlık sayfa başına 292 µm (11,5 mil) Panorama baskıları için 10 sayfa 10 x 30 cm (4 x 12 inç) fotoğraf kağıdı

## HP Photosmart A620 series Základní příručka tiskárny

HP Photosmart A620 series Základní příručka tiskárny

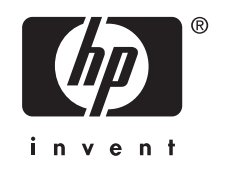

## Obsah

| 1 | Úvodní pokyny                                   |     |
|---|-------------------------------------------------|-----|
|   | Zařízení HP Photosmart - stručný přehled        | 27  |
|   | Tlačítka ovládacího panelu a kontrolky          | 28  |
|   | Použití dotekové obrazovky                      | 28  |
|   | Rámeček pro rychlý dotek                        | 29  |
|   | Plocha pro zobrazení fotografie                 | 29  |
|   | Stavová lišta tiskárny                          | 29  |
|   | Ikony Fotografie                                | 30  |
|   | Použití dotekového pera                         | 31  |
|   | Nabídky tiskárny                                | 32  |
|   | Jak používat nabídky tiskárny                   | 32  |
| 2 | Základy tisku                                   |     |
| 2 | Vložení naníru                                  | 33  |
|   | Vložení papřávé karty                           | 34  |
|   | Tisk z naměťové karty                           |     |
|   | Vylenšení nebo úprava vašich fotografií         |     |
|   | Použití funkce Oprava fotografie                | 35  |
|   | Odstranění efektu červených očí z fotografií    |     |
|   | Tisk z počítače                                 |     |
|   | Nainstaluite software a připoite kabel USB      | 36  |
|   | Přesun fotografií z paměťové karty do počítače  | 36  |
| • |                                                 |     |
| 3 | I VUICI PROJEKTY                                | ~~~ |
|   | Prizpusobte si sve totografie                   | 38  |
|   | Zviastni tiskove ulony                          | 40  |
| 4 | Řešení problémů a podpora                       |     |
|   | Problémy s tiskem a hardwarem                   | 41  |
|   | Vložení a výměna tiskové kazety                 | 43  |
|   | Vyhledání dalších informací                     | 44  |
|   | Podpora společnosti HP                          | 44  |
|   | Kontrolní identifikační číslo modelu SDGOA-0702 | 45  |
|   | Záruka společnosti HP                           | 46  |
|   | Technické údaje tiskárny                        | 47  |
|   |                                                 |     |

## 1 Úvodní pokyny

Tato část obsahuje úvodní informace o tiskárně HP Photosmart A620 series.

## Zařízení HP Photosmart - stručný přehled

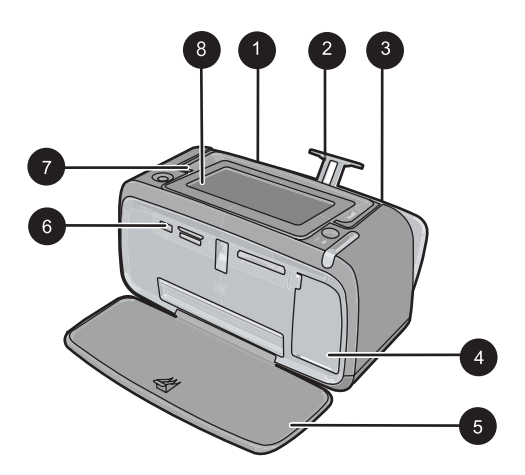

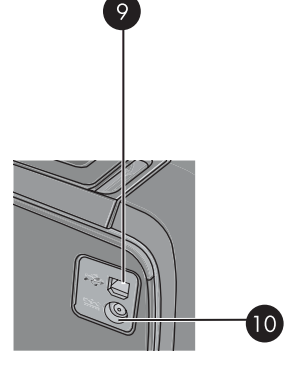

Obrázek 1-1 Pohledy zepředu a zezadu

| Popisek | Popis                                                                                                    |
|---------|----------------------------------------------------------------------------------------------------|
| 1       | Vstupní zásobník: Zde vložte papír. Nejprve otevřete výstupní<br>zásobník. Při otevření výstupního zásobníku se automaticky otevře i<br>vstupní zásobník. Chcete-li zavřít vstupní zásobník, musíte nejprve<br>zavřít výstupní zásobník. |
| 2       | Nástavec vstupního zásobníku: Vysunutím zajistíte podepření papíru.                                                                                                    |
| 3       | Vodítko šířky papíru: Posunutím k hraně právě vloženého papíru zajistíte správné uložení papíru.                                                                                                    |
| 4       | <b>Dvířka tiskové kazety</b> : Dvířka otevřete, pokud chcete nainstalovat nebo vyjmout tříbarevnou inkoustovou tiskovou kazetu HP 110.                                                                                                   |
| 5       | Výstupní zásobník (otevřený): Zde tiskárna odkládá výtisky. Při<br>otevření výstupního zásobníku se automaticky otevře i vstupní<br>zásobník.                                                                                            |
| 6       | Port pro fotoaparát Slouží k připojení digitálního fotoaparátu s rozhraním PictBridge, volitelného bezdrátového adaptéru pro tiskárnu HP Bluetooth, zařízení HP iPod nebo jednotky USB Flash.                                            |
| 7       | Držadlo: Vysuňte při přenášení tiskárny.                                                                                                    |
| 8       | <b>Displej tiskárny</b> : Zvedněte pro úpravu úhlu prohlížení. Pro sklopení stiskněte a podržte jednu ze západek umístěných po stranách vzadu.                                                                                           |

| (pokracovani) |                                                                                                    |
|---------------|----------------------------------------------------------------------------------------------------|
| Popisek       | Popis                                                                                               |
|               | Na tomto displeji můžete prohlížet náhledy fotografií, vybírat z<br>nabídky tiskárny a mnohem více. |
| 9             | <b>Port USB</b> : Pomocí tohoto portu a dodaného kabelu USB připojíte tiskárnu k počítači.          |
| 10            | Připojení napájecího kabelu: Zde připojte napájecí kabel.                                           |

## Tlačítka ovládacího panelu a kontrolky

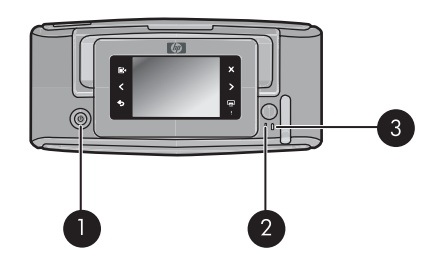

Obrázek 1-2 Ovládací panel a kontrolky

| Popisek | Popis                                                                                                    |
|---------|----------------------------------------------------------------------------------------------------|
| 1       | Zapnout: Stiskněte pro zapnutí a vypnutí tiskárny.                                                        |
| 2       | Kontrolka stavu: Došlo-li k chybě, nebo je vyžadována akce uživatele, bliká.                              |
| 3       | Kontrolka baterie: Je-li baterie fotoaparátu nabitá, svítí nepřerušovaně, pokud se baterie nabíjí, bliká. |

## Použití dotekové obrazovky

Použijte prst při většině operací na dotekové obrazovce, jako je vyhledání fotografie, tisk, výběr z nabídek tiskárny, nebo stiskněte ikony na obrazovce v rámečku pro rychlý dotek, který hraničí s oblastí zobrazení fotografie na dotekové obrazovce. Tiskárna pro každé tlačítko vydá zvuk. Hlasitost zvuků můžete změnit nebo je vypnout v nabídce Předvolby. Pro tyto činnosti můžete také použít dotekové pero, ale primárně je navrženo pro kreslení a zadávání popisků pomocí klávesnice na dotekové obrazovce.

▲ **Upozornění** Nepoužívejte chemická ředidla, kyseliny, čističe na bázi čpavku nebo alkalické sloučeniny. Mohli byste poškodit dotekovou obrazovku.

**Upozornění** Abrazivní materiály mohou poškrábat povrch dotekové obrazovky a snížit kvalitu obrázků a přesnost vstupů.

## Rámeček pro rychlý dotek

Poznámka Ikony na rámečku pro rychlý dotek jsou zobrazena pouze tehdy, je-li tiskárna zapnuta. Některé ikony nejsou zobrazeny, když funkce, které reprezentují, nejsou dostupné.

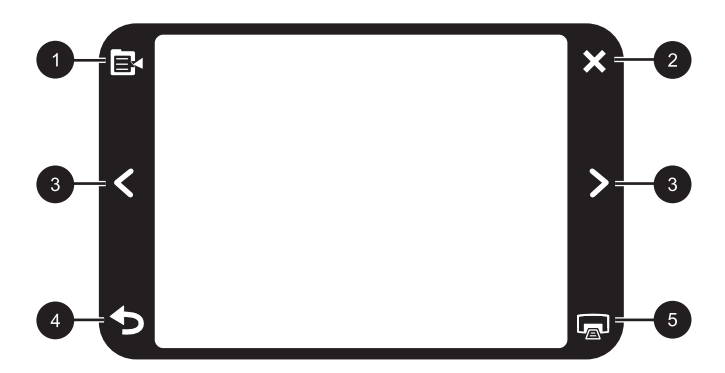

Obrázek 1-3 Rámeček pro rychlý dotek

| Popisek | Popis                                                                          |
|---------|--------------------------------------------------------------------------------|
| 1       | Nabídka tiskárny: Dotekem vstoupíte do nabídky tiskárny.                       |
| 2       | Storno: Dotekem zastavíte tisk.                                                |
| 3       | Šipky: dotkněte se pro hledání fotografií a pohyb v nabídkách Buďte kreativní. |
| 4       | Zpět: Dotkněte se Zpět pro návrat o jednu obrazovku nabídky.                   |
| 5       | Tisk: Dotkněte se pro tisk aktuální fotografie nebo vybraných fotografií.      |

#### Plocha pro zobrazení fotografie

Plocha rámečku pro rychlý dotek je plocha, kde můžete zobrazit fotografie jako miniatury nebo v režimu zobrazení pouze jedné fotografie.

#### Přepínání mezi zobrazením miniatur a pouze jedné fotografie

- 1. V režimu zobrazení miniatur se dotkněte fotografie, kterou chcete zobrazit. Zobrazí se v režimu zobrazení pouze jedné fotografie.
- 2. Pro návrat na zobrazení miniatur se dotkněte 👈 na rámečku pro rychlý dotek.

#### Stavová lišta tiskárny

Lišta stavu tiskárny se také zobrazí v horní části většiny obrazovek. Informace v ní obsažené se liší podle toho, na jakou obrazovku se díváte. Stiskněte ji pro otevření dialogového okna stavu tiskárny, které obsahuje detailní informace o následujícím:

- Kolik fotografií se tiskne a za jak dlouho bude tisková úloha dokončena.
- Jak je nabitá volitelná baterie.

| lkona stavu tiskárny | Popis                                                                                   |
|----------------------|-----------------------------------------------------------------------------------------|
| ٥E                   | Hladina inkoustu: Označuje odhadované množství inkoustu, který zbývá v tiskové kazetě.  |
| 2:00                 | Odhadovaná zbývající doba: Označuje odhadovanou zbývající dobu v tiskové frontě.        |
|                      | Stav baterie: Označuje, kolik energie zbývá ve volitelné baterii, pokud je instalována. |
| <b>V</b> 0           | Počet vybraných kopií: Zobrazí počet fotografií vybraných pro tisk.                     |

#### Tabulka 1-1 lkony na stavové liště tiskárny

## **Ikony Fotografie**

lkony Fotografie se zobrazí na fotografiích a videoklipech v režimu zobrazení miniatur nebo pouze jedné fotografie. Některé ikony ukazují stav fotografie nebo videoklipu. Jiné mohou fotografii nebo videoklip ovlivnit, když jsou stisknuty.

#### Tabulka 1-2 Ikony Fotografie

| Ikona Fotografie | Popis                                                                                                    |
|------------------|----------------------------------------------------------------------------------------------------|
|                  | Stav tisku: Označuje tisk fotografie.                                                                           |
|                  | <b>Kopie</b> : Pro změnu počtu kopií k vytisknutí stiskněte v režimu<br>zobrazení pouze jedné fotografie.       |
|                  | Políčko výběru: Stiskněte pro označení nebo zrušení označení fotografie nebo snímku videa.                      |
|                  | Otočit: Stiskněte pro otočení fotografie o 90 stupňů proti směru hodinových ručiček při každém stisknutí ikony. |

| Ikona Fotografie | Popis                                                                                                    |
|------------------|----------------------------------------------------------------------------------------------------|
|                  | Červené oči: Označuje fotografii v režimu zobrazení pouze jedné<br>fotografie, u které byl odstraněn efekt červených očí. Ikona bliká na<br>fotografii, u které probíhá odstraňování efektu červených očí. |
|                  | Video: Označuje videoklip. Dotekem spusťte přehrávání videoklipu.                                                                                                    |

## Použití dotekového pera

Pomocí dotekového pera kreslete na fotografii nebo vložte titulek k fotografii pomocí klávesnice na dotekové obrazovce. Další informace naleznete v <u>"Tvůrčí projekty</u>" na stránce 38.

- Poznámka Pokud je v tiskárně nastaven jazyk, který nepoužívá znaky latinky, zobrazí tiskárna anglickou klávesnici.
- △ Upozornění Abyste předešli poškození dotekové obrazovky, nikdy nepoužívejte ostré předměty nebo jiné zařízení než dotekové pero, které bylo dodáno s tiskárnou nebo schválenou náhradu.

Na tiskárně jsou dvě místa k uložení dotekového pera: zásuvka, kam uložíte dotekové pero, když ho nepotřebujete a otvor, kam můžete pero vložit a máte ho po ruce.

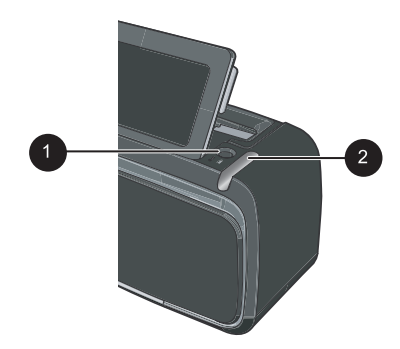

Obrázek 1-4 Oblasti pro uložení dotekového pera

| Popisek | Popis                                                                                                    |
|---------|----------------------------------------------------------------------------------------------------|
| 1       | Otvor pro dotekové pero: Uložte sem dotekové pero, abyste ho měli po ruce při práci s fotografiemi.               |
| 2       | Zásuvka na uložení dotekového pera: Zde bezpečně uložte dotekové pero, když přesouváte tiskárnu nebo mezi tiskem. |

## Nabídky tiskárny

Nabídka tiskárny obsahuje mnoho funkcí pro tisk fotografií, změnu nastavení tisku a další. Když otevřete nabídku, zobrazí se přes aktuální fotografii na obrazovce.

## Jak používat nabídky tiskárny

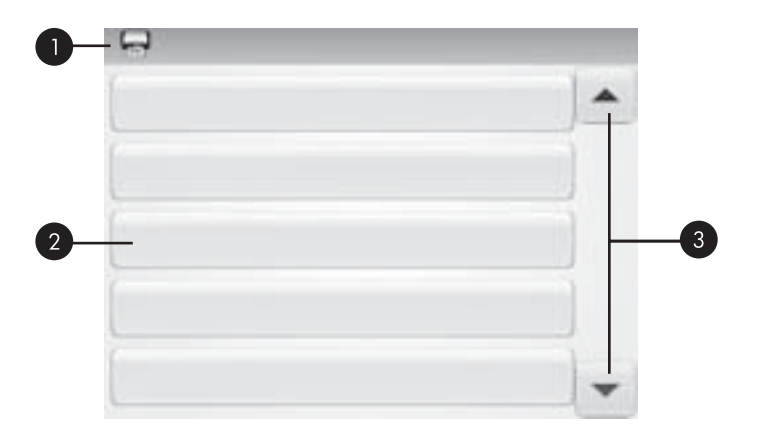

| Popisek | Popis                                                                                                   |
|---------|----------------------------------------------------------------------------------------------------|
| 1       | Název nabídky: Název aktuální nabídky se zobrazí zde.                                                   |
| 2       | Možnosti nabídky: Možnosti, které jsou k dispozici v aktuální nabídce, se zobrazí na těchto tlačítkách. |
| 3       | Šipky pro procházení nabídkou: Dotkněte se pro procházení nabídkami nebo jejich možnostmi.              |

## Postup použití nabídek tiskárny

- 1. Stiskněte ikonu **Nabídka** na rámečku pro rychlý dotek pro otevření nabídek tiskárny a poté stiskněte šipky pro pohyb v nabídkách.
- Stiskněte název nabídky pro otevření možností v nabídce. Nedostupné možnosti nabídek se zobrazují šedě. Aktuální možnost nabídky je označena zaškrtávací značkou.
- Stiskněte možnost pro její otevření nebo pro provedení operace, kterou možnost označuje.
- 4. Pro opuštění nabídky stiskněte ikonu 🕤 na rámečku pro rychlý dotek.

Detailní informace o všech možnostech v nabídkách tiskárny naleznete v elektronické nápovědě.

## 2 Základy tisku

Tato část popisuje základy tisku fotografií. Informace o vkládání nebo výměně tiskové kazety před tiskem naleznete v instrukcích pro nastavení, které byly dodány v krabici s tiskárnou nebo "<u>Vložení a výměna tiskové kazety</u>" na stránce 43.

## Vložení papíru

Používejte fotografický papír HP Advanced Photo Paper. Je navržen speciálně pro inkousty používané ve vaší tiskárně a podává nádherné reprodukce fotografií. S jinými fotografickými papíry nedosáhnete tak dobrých výsledků.

Výchozí nastavení tiskárny je určeno pro tisk fotografií v nejvyšší kvalitě na fotografický papír HP Advanced Photo Paper. Pokud tisknete na jiný typ papíru, nezapomeňte změnit typ papíru. Informace o způsobu změny papíru naleznete v elektronické nápovědě nebo online uživatelské příručce.

Chcete-li objednat papíry HP nebo jiný spotřební materiál, přejděte na stránku <u>www.hp.com/buy/supplies</u>. Po zobrazení výzvy vyberte zemi/oblast, dále podle pokynů vyberte příslušný produkt a potom na této stránce klepněte na některý z odkazů na stránky umožňující nákup.

## Postup vložení papíru

1. Otevřete výstupní zásobník. Vstupní zásobník se automaticky otevře také.

- 2. Vložte až 20 listů fotografického papíru stranou pro tisk nebo lesklou stranou směrem k přední straně tiskárny. Pokud vkládáte papír s odtrhávací chlopní, vložte jej tak, aby chlopeň směřovala ven z tiskárny. Vkládaný papír vsuňte vlevo do vstupního zásobníku a zatlačte ho do polohy, ve které se zastaví.
- 3. Vodítko šířky papíru přisuňte těsně k okraji papíru tak, aby se papír neohýbal.

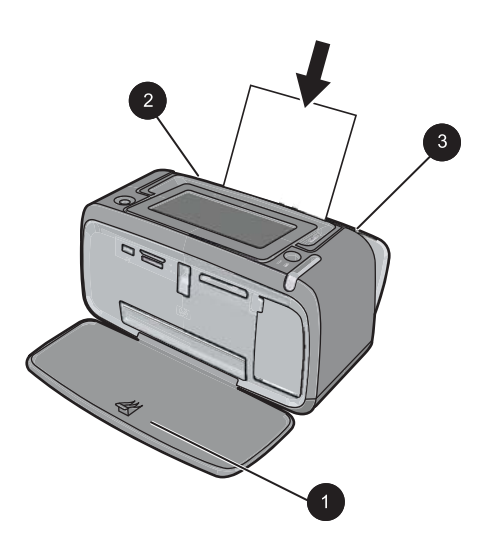

## Vložení paměťové karty

Pro tisk fotografií poté, co jste je nafotografovali digitálním fotoaparátem, vyndejte paměťovou kartu z fotoaparátu a vložte ji do příslušné zásuvky pro paměťovou kartu v tiskárně.

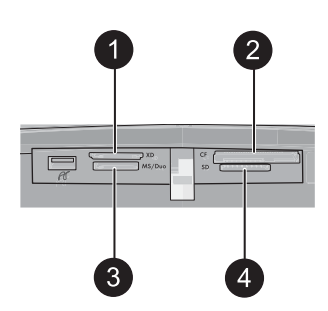

| Popisek | Popis                                                    |
|---------|----------------------------------------------------------|
| 1       | xD-Picture Card                                          |
| 2       | Compact Flash typ I a II (s výjimkou Microdrive)         |
| 3       | Memory Stick                                             |
|         | Memory Stick Duo nebo Memory Stick PRO Duo (s adaptérem) |
| 4       | Secure Digital, MultiMediaCard (MMC)                     |

## Tisk z paměťové karty

Tato část popisuje několik způsobů, jak tisknout fotografie z paměťové karty, včetně jedné fotografie, několika fotografií, několika kopií stejné fotografie, atd.

## Tisk fotografií jedním dotekem

- 1. Procházejte fotografiemi na vložené paměťové kartě dotekem na ◀a ▶ na obrazovce pro rychlý dotek.
- 2. Dotkněte se fotografie, kterou chcete tisknout, aby se zobrazila v režimu pouze jedné fotografie.
- 3. Dotkněte se ikony **Print** (Tisk) na rámečku pro rychlý dotek jednou pro každou kopii, kterou chcete vytisknout .
- Vyhledejte další fotografii, kterou chcete vytisknout. Nemusíte čekat až se fotografie v tiskové frontě vytiskne nebo vytisknou.
   Můžete pokračovat v prohlížení a tisknutí fotografií v režimu zobrazení pouze jedné fotografie, nebo se můžete dotknout a prohlížet zmenšeniny fotografií.

## Vybrání, přidání kopií a tisk několika fotografií

- 1. Procházejte fotografie na vložené paměťové kartě ve výchozím zobrazení jako zmenšeniny.
- Dotkněte se fotografie, kterou chcete tisknout, aby se zobrazila v režimu pouze jedné fotografie a poté se dotkněte ikony Selection box (Políčko výběru) na fotografii pro její vybrání.
- Pokud chcete vytisknout několik kopií stejné fotografie, stiskněte ikonu Copies (Kopie) na fotografii, zadejte počet kopií k vytisknutí a poté stiskněte OK.
- Pro procházení fotografiemi tiskněte klávesy se šipkami a vyberte další fotografie, které chcete vytisknout. Pro návrat k zobrazení miniatur stiskněte
- 5. Po skončení výběru fotografií stiskněte ikonu **Print** (Tisk) na rámečku pro rychlý dotek a vytiskněte všechny vybrané fotografie.

## Postup pro tisk všech fotografií

- Poznámka Ujistěte se, že není vybrána žádná fotografie. Pokud jste v režimu zobrazení pouze jedné fotografie, nejprve stiskněte pro návrat do zobrazení miniatur.
- 1. Stiskněte ikonu **Print** (Tisk) na rámečku pro rychlý dotek, zatímco si prohlížíte fotografie ve výchozím zobrazení jako miniatury.
- 2. Stiskněte Yes (Ano) pro tisk všech fotografií na vložené paměťové kartě.

## Vylepšení nebo úprava vašich fotografií

Vaše fotografie můžete vylepšit nebo upravit mnoha způsoby, jak je vysvětleno v následujících částech.

## Použití funkce Oprava fotografie

Funkce Napravení fotografií automaticky zlepšuje fotografie pomocí technologií HP Real Life Technologies, které poskytují:

- zaostření rozostřených fotografií,
- · vylepšení tmavých oblastí fotografie bez ovlivnění světlých oblastí,
- vylepšení celkového jasu, barvy a kontrastu fotografií.

Po zapnutí tiskárny je funkce Napravení fotografie ve výchozím nastavení zapnutá. Pokud chcete vytisknout fotografii bez použití zlepšení funkce Napravení fotografie, funkci vypněte.

## Vypnutí funkce Napravení fotografie

- 1. Stiskněte ikonu Nabídka na rámečku pro rychlý dotek.
- 2. Stiskněte Předvolby a poté stiskněte Oprava fotografií.
- 3. Stiskněte Vypnout.

Funkce Oprava fotografií zůstane vypnutá, dokud ji znovu nezapnete. Při tisku pomocí Bluetooth nebo PictBridge je Oprava fotografií vždy zapnutá.

## Odstranění efektu červených očí z fotografií

Tiskárna umožňuje snížit efekt červených očí, který se objevuje při fotografování s bleskem.

## Odstranění červených očí

- 1. Stiskněte Úprava fotografií při prohlížení fotografie s efektem červených očí.
- 2. Stiskněte Odstranění efektu červených očí.

Rozsvítí se ikona Efekt červených očí a poté se bude zobrazovat po odstranění efektu.

Pokud tiskárna na fotografii nedetekovala efekt červených očí, zobrazí se zpráva.

 Pro vrácení odstranění efektu červených očí, stiskněte Úprava fotografií při prohlížení fotografie s odstraněným efektem červených očí a poté stiskněte Vrátit efekt červených očí.

## Tisk z počítače

Tiskem z počítače získáte více možností pro tisk vašich obrázků. Před tiskem z vašeho počítače musíte nainstalovat software HP Photosmart a připojit kabel USB z tiskárny (pomocí portu USB na zadní straně) do vašeho počítače.

## Nainstalujte software a připojte kabel USB

| Uživatelé systému Windows                                                                                                    | Uživatelé systému Mac                                                                                                    |
|----------------------------------------------------------------------------------------------------|----------------------------------------------------------------------------------------------------|
| Důležité: Kabel USB připojte až ve chvíli, kdy k tomu budete vyzváni.                                                                                                    | <ul> <li>Jeden konec kabelu USB připojte do portu USB na zadní straně tiskárny a druhý konec připojte k portu USB v počítači.</li> <li>Do jednotky CD-ROM v počítači vložte disk CD se softwarem tiskárny HP Photosmart.</li> <li>Na pracovní ploše poklepejte na ikonu HP Photosmart CD.</li> </ul> |
| <ol> <li>Do jednotky CD-ROM v počítači vložte disk<br/>CD se softwarem tiskárny HP Photosmart.<br/>Pokud se nezobrazí průvodce instalací,<br/>vyhledejte na jednotce CD-ROM soubor<br/>setup.exe a poklepejte na něj. Počkejte</li> </ol> |                                                                                                    |
| několik minut, než se načtou potřebné<br>soubory.<br>2. Klepněte na tlačítko <b>Další</b> a postupujte                                                                                                    | <ol> <li>Poklepejte na ikonu HP Installer a podle<br/>pokynů na obrazovce nainstalujte software<br/>tiskárny.</li> </ol>                                                                                                    |
| podle zobrazených pokynů.                                                                                                    | <ol> <li>Po zobrazení okna Blahopřejeme klepněte<br/>na tlačítko OK.</li> </ol>                                                                                                    |
| <ol> <li>Po zobrazení výzvy připojte jeden konec<br/>kabelu USB do portu USB na zadní straně<br/>tiskárny a druhý konec tohoto kabelu<br/>připojte k portu USB v počítači.</li> </ol>                                                     |                                                                                                    |
| <ol> <li>Postupem podle pokynů na obrazovce<br/>dokončete instalaci a restartujte počítač.</li> </ol>                                                                                                    |                                                                                                    |

## Přesun fotografií z paměťové karty do počítače

Chcete-li fotografie z paměťové karty přenést do počítače, postupujte takto:

Poznámka Kabel USB 2.0 vyžadovaný pro tisk z počítače nemusí být součástí balení tiskárny, takže jej možná bude nutné zakoupit zvlášť.
- 1. Zkontrolujte, zda je tiskárna připojena k počítači.
- 2. Vložte paměťovou kartu obsahující fotografie do správné zásuvky pro paměťovou kartu v tiskárně.
- **3.** Na počítači se spustí HP Photosmart Essential. Postupujte podle pokynů na obrazovce počítače. Více informací najdete v HP Photosmart Nápověda softwaru.

# 3 Tvůrčí projekty

## Přizpůsobte si své fotografie

Tiskárna poskytuje několik kreativních možností, které můžete přidat k vytištěným fotografiím, včetně titulků, rámečků, speciálních efektů a dalších. Před vytisknutím fotografie na ni můžete aplikovat několik kreativních možností.

Poznámka Akce Buďte kreativní nejsou ukládány do fotografie, takže původní fotografie zůstane nezměněná. Po aplikaci kreativních možností vždy fotografii vytiskněte.

**Poznámka** Funkce Buďte kreativní, dostupné na této tiskárně, se mohou lišit dle země/oblasti a/nebo modelu.

 Kreativní možnost Klikyháky vám umožňuje kreslit dotekovým perem na aktuální fotografii. Můžete měnit barvu a šířku čáry nebo přepnout na nástroj pro mazání pro úpravu kreslení, které je již na fotografii. Další informace o použítí dotekového pera naleznete v "<u>Použití dotekového pera</u>" na stránce 31.

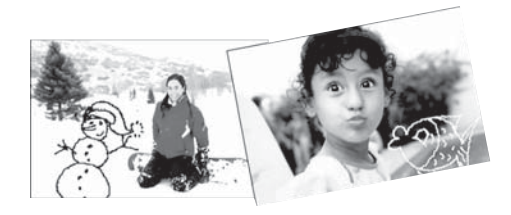

Obrázek 3-1 Kreslení na fotografie

 Kreativní možnost Rámečky vám umožňuje přidat rámeček k aktuální fotografii. Můžete vybírat z několika kategorií včetně: sezónní, děti, obecné a zvláštní. Každý rámeček má verzi na výšku a na šířku.

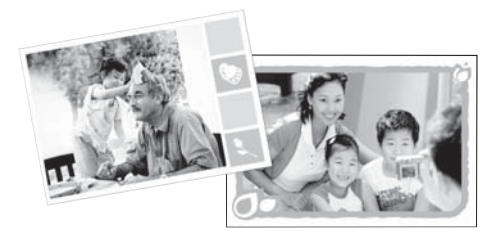

Obrázek 3-2 Přidání rámečků k fotografiím

 Kreativní možnost Galerie designu vám umožňuje použití speciálních efektů. Efekt můžete upravovat změnou nastavení, které je dostupné pro určitý efekt.

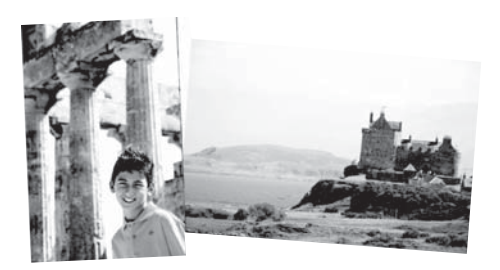

Obrázek 3-3 Přidejte na fotografie speciální efekty

 Kreativní možnost Titulky vám umožňuje přidat text (maximálně 24 znaků) k aktuální fotografii pomocí klávesnice na dotekové obrazovce. Na výběr máte pět fontů a šest barev textu. Klávesnice má stejný jazyk jako tiskárna, pokud jazyk používá znaky latinky. Pro jazyky, které nepoužívají znaky latinky je zobrazena anglická klávesnice.

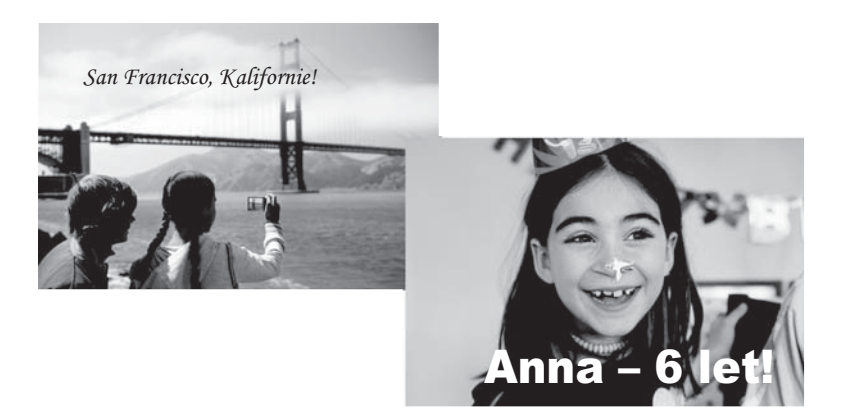

Obrázek 3-4 Přidání titulků k fotografiím

• Kreativní možnost **Klipart** vám umožňuje přidat klipart k aktuální fotografii. Můžete vybírat z několika kategorií včetně: sezónní, děti, obecné a zvláštní.

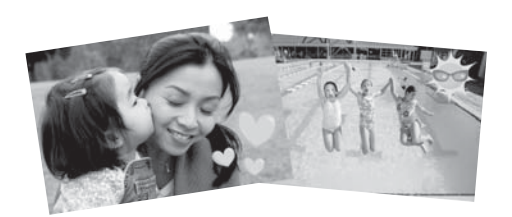

Obrázek 3-5 Přidejte klipart k fotografiím

• Kreativní možnost **Alba** vám umožňuje přidání fotografií do fotoalb. Můžete vybírat z několika kategorií včetně: sezónní, děti, obecné a zvláštní.

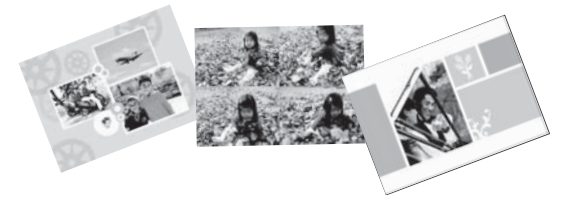

#### Obrázek 3-6 Vytvoření fotoalb

#### Přístup k těmto kreativním možnostem

- 1. Zobrazte fotografii.
- 2. Stiskněte Buďte kreativní.
- 3. V nabídce Buďte kreativní stiskněte požadovanou kreativní možnost. Pomocí šipek na obrazovce se pohybujte mezi všemi dostupnými kreativními možnostmi.

Detailní informace o tom, jak přidat tyto kreativní efekty na vaše fotografie, naleznete v elektronické nápovědě nebo online uživatelské příručce.

## Zvláštní tiskové úlohy

Tiskárnu také můžete použít pro následující typy zvláštních projektů:

- **Panoramatické fotografie**: Pro vaše širokoúhlé, panoramatické tisky použijte fotografický papír panoramatického formátu.
- Fotografické nálepky: Tvořte fotografické nálepky pomocí 16dílného papíru pro fotografické nálepky.
- Fotografie do pasu: Vytiskněte si vaši fotografii do pasu.
- Štítky disků CD/DVD: Přizpůsobte si vaše hudební a filmové disky vlastními štítky na CD a DVD.

#### Přístup ke zvláštním úlohám

- 1. Stiskněte ikonu Menu (Nabídka) na rámečku pro rychlý dotek.
- 2. Stiskněte v nabídce možnost Specialty Printing Projects (Zvláštní tiskové úlohy).

Detailní informace o každém z těchto zvláštních tiskových projektů naleznete v elektronické nápovědě nebo online uživatelské příručce.

# 4 Řešení problémů a podpora

Předtím, než o pomoc požádáte pracovníky podpory společnosti HP, si přečtěte tuto část s radami pro řešení problémů nebo využijte služeb podpory online na adrese <u>www.hp.com/support</u>.

Nejdříve zkontrolujte, zda:

- · Všechny kabely mezi tiskárnou a počítačem jsou pevně připojeny.
- Právě používáte nejnovější verzi softwaru tiskárny.
- Tip Společnost HP doporučuje použít kabel USB o maximální délce 3 metry. Při použití delšího kabelu USB mohou vznikat chyby.

Tato část obsahuje informace o odstraňování problémů s tiskárnou HP Photosmart A620 series.

- Problémy s tiskem a hardwarem
- Vložení a výměna tiskové kazety
- <u>Vyhledání dalších informací</u>
- Podpora společnosti HP
- Kontrolní identifikační číslo modelu SDGOA-0702
- Záruka společnosti HP
- <u>Technické údaje tiskárny</u>

### Problémy s tiskem a hardwarem

- <u>Výtisk neopustil tiskárnu</u>
- <u>Tisk je velmi pomalý</u>
- Tiskárna je připojena k napájení, ale nelze ji zapnout.
- <u>Ztratil jsem dotekové pero</u>

#### Výtisk neopustil tiskárnu

Příčina: Papír uvízl během tisku.

Řešení: Uvíznutý papír odstraňte takto:

- Pokud se papír alespoň částečně vysunul z přední části tiskárny, jemně jej vytáhněte směrem k sobě.
- Pokud se papír neobjevil ani částečně v přední části tiskárny, zkuste jej vyjmout ze zadní části tiskárny:
  - Vyjměte papír ze vstupního zásobníku, poté jemně zatáhněte za vstupní zásobník, až se více otevře. Nepokoušejte se ho vodorovně zcela vytáhnout. Mohlo by dojít k poškození tiskárny.
  - Jemně vytáhněte uvíznutý papír ze zadní části tiskárny.
  - Zvedněte vstupní zásobník, až zaklapne zpět do polohy pro vkládání papíru.

- Pokud se vám nepodaří uchopit pevně okraj papíru, abyste jej vytáhli, postupujte takto:
  - Vypněte tiskárnu.
  - Zapněte tiskárnu. Tiskárna zkontroluje, zda není v dráze papíru uvíznutý papír, a případně tento uvíznutý papír vysune.
- Pokračujte stisknutím tlačítka OK.

#### Tisk je velmi pomalý

#### Příčina:

- Pravděpodobně tisknete obrázek v velkým rozlišením. Tyto obrázky se tisknou déle.
- Možná jste zvolili nastavení Maximální rozlišení.
- Možná je nedostatek systémových prostředků. V pozadí je možná spuštěna konverzace, stahování hudby nebo antivirový program.
- Možná používáte neaktuální software tiskárny.

#### Řešení:

- Na kartě Funkce v dialogovém okně Vlastnosti tiskárny vyberte v nastavení Kvalita tisku místo možnosti Maximální rozlišení možnost Nejlepší nebo Normální.
- Informace o kontrole hladiny inkoustu v tiskové kazetě naleznete v elektronické nápovědě nebo online uživatelské příručce. Pokud je to nutné, vyměňte kazetu.
- Informace o aktualizaci softwaru tiskárny naleznete v elektronické nápovědě nebo online uživatelské příručce. Chcete-li zkontrolovat verzi softwaru, vyberte ikonu O aplikaci v oznamovací části HP Digital Imaging Monitor.

Chcete-li zvýšit stav systémových prostředků, ukončete všechny spuštěné programy s výjimkou Průzkumníka a programu Systray a pokuste se dokument vytisknout znovu:

#### Zlepšení systémových zdrojů

- 1. Stiskněte klávesy Ctrl+Alt+Delete.
- 2. Vyberte všechny programy s výjimkou Průzkumníka Windows a Systray. Více programů lze vybrat podržením klávesy Ctrl nebo Shift.
- **3.** Klepněte na tlačítko **Ukončit úlohu**. Pokud se zobrazí další zpráva, znovu klepněte na tlačítko **Ukončit úlohu**.
- **4.** Opakujte kroky 1 až 3 dokud nejsou ukončeny všechny programy s výjimkou Průzkumníka Windows a programu Systray.
- **5.** Pokuste se dokument vytisknout znovu.

#### Tiskárna je připojena k napájení, ale nelze ji zapnout.

#### Řešení:

- Tiskárna je možná zapojena do rozbočovacího kabelu, který je vypnutý. Zapněte tento kabel, pak zapněte tiskárnu.
- Tiskárna je pravděpodobně připojena k nekompatibilnímu zdroji napájení. Pokud cestujete do zahraničí, přesvědčte se, zda elektrická síť v dané zemi/oblasti vyhovuje požadavkům na napájení tiskárny a zda je kompatibilní s napájecím kabelem tiskárny.
- Zkontrolujte, zda adaptér funguje správně. Kontrola adaptéru:
  - Ujistěte se, že je adaptér připojen k tiskárně a kompatibilnímu zdroji napájení.
  - Stiskněte a podržte tlačítko On (Zap) na tiskárně. Pokud se rozsvítí tlačítko On (Zap), funguje kabel napájení správně. Pokud se nerozsvítí, přejděte na web <u>www.hp.com/support</u> nebo se obraťte na podporu společnosti HP.

#### Ztratil jsem dotekové pero

**Řešení:** Pokud je tiskárna stále ještě v záruce, kontaktujte podporu HP pro náhradní dotekové pero, nebo si kupte dotekové pero schválené pro použití s dotekovou obrazovkou. Abyste zabránili poškození dotekové obrazovky, nikdy nepoužívejte ostré přeměty jako dotekové pero.

## Vložení a výměna tiskové kazety

Poznámka Inkoust z tiskových kazet je používán při procesu tisku mnoha různými způsoby, včetně inicializačního procesu, který připravuje zařízení a tiskové kazety pro tisk a při údržbě tiskové hlavy, při které se udržují tiskové trysky čisté, aby mohl inkoust hladce protékat. Navíc zůstává v tiskové kazetě po jejím použití zbytkový inkoust. Více informací viz www.hp.com/go/inkusage.

Tříbarevná tisková kazeta HP 110 Tri-color Inkjet umožňuje tisk černobílých i barevných fotografií.

Inkousty HP Vivera zajišťují prvotřídní kvalitu fotografií a jsou velmi odolné vůči vyblednutí, takže fotografie jsou v živých barvách po velmi dlouhou dobu. Inkousty HP Vivera mají speciální složení a je u nich vědecky testována kvalita, čistota a odolnost vůči vyblednutí.

△ Upozornění Zkontrolujte, zda používáte správné tiskové kazety. Společnost HP nedoporučuje ani úpravy a plnění tiskových kazet HP. Na poškození vzniklá úpravou nebo plněním tiskových kazet HP se nevztahuje záruka společnosti HP.

Společnost HP doporučuje nainstalovat všechny zakoupené tiskové kazety před datem uvedeném na balení pro zajištění co nejlepší kvality tisku.

#### Vložení nebo výměna tiskové kazety

- 1. Zkontrolujte, zda je tiskárna zapnutá a zda jste odstranili karton z vnitřního prostoru tiskárny.
- 2. Otevřete dvířka pro přístup k tiskové kazetě.
- **3.** Odstraňte růžovou pásku z kazety.

Poznámka Nedotýkejte se kontaktů měděné barvy na tiskové kazetě.

- **4.** Pokud vyměňujete kazetu, vyjměte kazetu z kolébky jejím stlačením směrem dolů a vytažením ven.
- Novou kazetu držte štítkem směrem nahoru. Zasuňte kazetu do kolébky měděnými kontakty směrem dovnitř pod mírným úhlem. Zatlačte na kazetu, aby se zaklapnutím zajistila na místě.
- 6. Zavřete přístupová dvířka tiskové kazety.

Tiskárna začne provádět zarovnání tiskové kazety. Více informací naleznete v elektronické nápovědě nebo online uživatelské příručce.

Starou kazetu recyklujte. Program pro recyklaci spotřebního materiálu tiskáren HP Inkjet je dostupný v mnoha zemích či oblastech a umožňuje bezplatnou recyklaci použitých tiskových kazet. Další informace naleznete na adrese <u>www.hp.com/hpinfo/</u> globalcitizenship/environment/recycle/inkjet.html.

## Vyhledání dalších informací

Součástí balení vaší nové tiskárny HP Photosmart A620 series je tato dokumentace:

- Instalační příručka: Pokyny k nastavení vysvětlují, jak nastavit tiskárnu, jak instalovat software HP Photosmart a vytisknout fotografii. Nejprve si přečtěte tento dokument.
- Základní příručka: Tento dokument právě čtete. Popisuje základní funkce tiskárny, vysvětluje, jak používat tiskárnu, když není připojena k počítači, a obsahuje pokyny pro řešení potíží s hardwarem.
- **Online nápověda k tiskárně**: Online nápověda popisuje, jak se používat tiskárnu, když je připojena k počítači, a obsahuje pokyny pro řešení potíží se softwarem.

Po nainstalování softwaru HP Photosmart do počítače můžete následujícím způsobem zobrazit online nápovědu:

- Počítač se systémem Windows: V nabídce Start klepněte na možnost Programy (v systému Windows XP klepněte na možnost všechny programy) > HP > HP Photosmart A620 series > Nápověda Photosmart.
- Macintosh: V okně Finder klepněte na možnost Nápověda > Nápověda Mac a poté vyberte možnost Knihovna > HP nápověda pro produkt.

## Podpora společnosti HP

#### Máte-li stále potíže, postupujte takto:

- 1. Prostudujte si dokumentaci dodanou s HP Photosmart.
- 2. Navštivte stránky webové podpory společnosti HP na adrese <u>www.hp.com/support</u>. Podpora společnosti HP online je dostupná všem zákazníkům společnosti HP. Jedná

se o nejrychlejší zdroj aktuálních informací o zařízení. Odborná pomoc zahrnuje následující prvky:

- Rychlý přístup ke kvalifikovaným odborníkům online podpory
- Aktualizace softwaru a ovladačů HP Photosmart
- Hodnotné informace o HP Photosmart a řešení nejčastějších problémů
- Proaktivní aktualizace zařízení, upozornění podpory a bulletiny společnosti HP dostupné po registraci HP Photosmart
- 3. Pouze pro Evropu: Kontaktujte místního prodejce. Pokud došlo k chybě hardwaru tiskárny, budete požádáni k doručení tiskárny na místo, kde jste ji zakoupili. Servis je v průběhu záruční doby bezplatný. Po skončení záruky bude nutné servisní zákrok zaplatit.
- 4. Obraťte se na telefonickou podporu společnosti HP. Možnosti a dostupnost podpory se liší v závislosti zařízení, zemi/oblasti a jazyku.
  - Poznámka Seznam čísel telefonické podpory je uveden na vnitřní straně zadního přebalu.

## Kontrolní identifikační číslo modelu SDGOA-0702

Z důvodu identifikace je tomuto produktu přiřazeno registrační číslo modelu. Registrační číslo modelu tohoto produktu je SDGOA-0702. Nezaměňujte toto registrační číslo za obchodní název (HP Photosmart A620 series) ani za výrobní číslo (Q8536A).

## Záruka společnosti HP

| Produkt HP                     | Trvání omezené záruky                                                                                                    |
|--------------------------------|----------------------------------------------------------------------------------------------------|
| Média se softwarem             | 90 dní                                                                                                    |
| Tiskárna                       | 1 rok                                                                                                    |
| Tiskové nebo inkoustové kazety | Do spořébování inkoustu HP nebo data "ukončení záruční<br>Ihůty, vytištěného na kazelě, přičemž plati událost, která<br>nastane dříve. Tato záruka sa nevztahuje na inkoustové<br>produkty značky HP, které byty znovu naplněny, přepracovány,<br>renovovány, nesprávně používány nebo neodborně otevřeny. |
| Příslušenství                  | 1 rok (není-li uvedeno jinak)                                                                                                    |

- Rozsah omezené záruky
   Společnost Hewlett-Packard (HP) poskytuje koncovým užívatelům záruku na výše uvedené produkty HP na závady opočetka i tevno tev dvalu (mr) poskuje kolicovjih uzivaledini zalikuli na vjse dvene ploucky i im na zavaoj materiálu nebo proveden jo výše uvedenou dobu trvání (doba trvání zánuk začíná datem nákupu zákaznikem).
   U softwarových produktů se omezená záruka společnosti HP vztahuje pouze na sehání při provádění programových funkci. Společnost HP nezaručuje nepřerušenou ani bezchybnou čínnost žádného z produktu.

  - Omezená záruka společnosti HP se vztahuje pouze na závady vzniklé při běžném používání výrobku a nevztahuje se na žádné další problémy, včetně těch, které vzniknou:

     nespřávnou údřžbou nebo úpravou,

    - softwarem, médii, součástmi nebo materiály neposkytnutými či nepodporovanými společností HP,
       provozem mimo rámec specifikací produktu,
  - d. neoprávněnými úpravami nebo nesprávným použitím.
     4. Použití doplněné kazety nebo kazety jiných výrobců u tiskáren HP nemá vliv na záruku poskytnutou zákazníkovi ani Fodati dopličale zaviš, Podkul však k selhani nebo poškozeni tiskamy dojde v disledu podžili kazety jiného výrobce nebo doplněné či prošlé kazety, bude společnost HP za čas a materiál nutný k opravé přislušného selhani nebo poškozeni účtoval standardní poplatky.
  - Bude-li společnost HP v záruční době vyrozuměna o závadách produktu, na který se vztahuje záruka, provede společnost HP na základě vlastního uvážení výměnu nebo opravu takového produktu.
  - 6. V případě, že společnost HP nebude schopna vadný produkt, na který se vztahuje záruka, v přiměřené době od nahlášení závady opravit nebo vyměnit, bude zákazníkovi vyplaceno odškodné ve výši produjní ceny. 7. Společnost HP neni povínna opravit, vyměnit ani vyplatit odškodné, pokud zákazník nevrátí vadný produkt.
  - Jakýkoli vyměněný produkt může být nový nebo ve stavu odpovídajícím novému produktu, za předpokladu, že jeho funkčnost bude přinejmenším stejná jako funkčnost nahrazeného produktu.

  - Produkty HP mohou obsahoval repasované části, součásti či materiály funkčné srovnatelné s novými,
     Omezená záruka společnosti HP plati ve všech zemich/oblastech, kde společnost HP daný produkt prodává,
     Smlouvy o dalších záručních službách, napříhlad o servisu u zákazníka, je močné získat od jakékoli autorizované servisní služby v zemi/oblasti, kde produkt distribuuje společnost HP nebo autorizovaný dovozce.
- B. Omezení záruky V ROZSAHU POVOLENÉM MÍSTNÍMI ZÁKONY SPOLEČNOST HP ANI JEJÍ DODAVATELÉ NEPOSKYTUJÍ ŽÁDNÉ JINÉ ZÁRUKY NEBO PODMÍNKY JAKÉHOKOLI DRUHU, AŤ UŽ VÝSLOVNÉ NEBO IMPLIKOVANÉ, NEBO PODMÍNKY OBCHODOVATELNOSTI, USPOKOJIVÉ KVALITY NÉBO POUŽITELNOSTI PRO DANÝ ÚČEL. C. Omezení odpovědnost
  - 1. V rozsahu povoleném místními zákony jsou nároky uvedené v tomto prohlášení o záruce jedinými a výlučnými nároky zákazníka. 2. V ROZSAHU POVOLENÉM MÍSTNÍMI ZÁKONY, KROMĚ POVINNOSTÍ ZVLÁŠTĚ UVEDENÝCH V PROHLÁŠENÍ O
  - ZÁRUCE, SPOLEČNOST HP ANI JEJÍ DODAVATELÉ NEZODPOVÍDAJÍ ZA PŘÍMÉ, NEPŘÍMÉ, ZVLÁŠTNÍ, NÁHODNÉ ANI JINÉ ŠKODY, AŤ JDE O SOUČÁST SMLOUVY, PORUŠENÍ OBČANSKÉHO PRÁVA NEBO JINÝCH PRÁVNÍCH NOREM, BEZ OHLEDU NA TO, ZDA BYLA SPOLEČNOST HP NA MOŽNOSTI VZNIKU TAKOVÝCHTO ŠKOD UPOZORNĚNA.
- D. Místní zákony
  - 1. Tato záruka poskytuje zákazníkovi přesně stanovená zákonná práva. Zákazníkům mohou příslušet i jiná práva, která se liší v různých státech USA, v různých provinciích Kanady a v různých zemích/oblastech světa.
     Pokud je toto prohlášení o záruce v rozporu s místními zákony, je třeba ho považovat za upravené do té míry, aby
  - bylo s příslušnými místními zákony v souladu. Na základě takovýchto místních zákonů se zákazníka nemusejí týkat některá prohlášení a omezení uvedená v tomto prohlášení o záruce. Některé státy v USA a vlády v jiných zemích (včetně provincií v Kanadě) například mohou: a. předem vyloučit prohlášení a omezení uvedená v tomto prohlášení o záruce, která by omezila zákonná práva
    - zákazníka (například ve Velké Británii),
    - b. jinak omezit možnost výrobce uplatnit takováto prohlášení nebo omezení
  - udělit zákazníkovi další záruční práva, určovat trvání předpokládaných záruk, které výrobce nemůže odmítnout, nebo povolit omezení doby trvání předpokládané záruky. ZÁRUČNÍ PODMÍNKY OBSAŽENÉ V TOMTO USTANOVENÍ, S VÝJIMKOU ZÁKONNĚ POVOLENÉHO ROZSAHU,
  - 3. NEVYLUČUJÍ, NEOMEZUJÍ, ANI NEUPRAVUJÍ, ALE DOPLŇUJÍ ZÁVAZNÁ ZÁKONEM STANOVENÁ PRÁVA PLATNÁ PRO PRODEJ PRODUKTŮ ZÁKAZNÍKOVI.

#### Informace o omezené záruce HP

Vážený zákazníku,

v příloze jsou uvedeny názvy a adresy společností skupiny HP, které poskytují omezenou záruku HP (záruku výrobců) ve Vaší zemi

Pokud máte na základě konkrétní kupní smlouvy vůči prodávajícímu práva ze zákona přesahující záruku vyznačenou výrobcem, pak tato práva nejsou uvedenou zárukou výrobce dotčena. Česká republika: HEWLETT-PACKARD s.r.o., Vyskočilova 1/1410, 140 21 Praha 4

# -

## Technické údaje tiskárny

Kompletní seznam specifikací naleznete v elektronické nápovědě. Pokyny pro zobrazení elektronické nápovědy naleznete v části <u>"Vyhledání dalších informací</u>" na stránce 44.

#### Operační systém

Microsoft<sup>®</sup> Windows XP Home, XP Professional, x64 Edition, nebo Vista Mac<sup>®</sup> OS X 10.3x, 10.4x

Specifikace pro pracovní prostředí

Maximální provozní hodnoty: 5-40° C (41-104° F), 5-90% RH

Doporučené provozní hodnoty: 15-35 ° C (59-95° F), 20-80% RH

#### Požadavky na napájení a příkon

#### Severní Amerika

Požadavky na napájení: Adaptér napájení HP díl č. 0957-2121; vstupní napětí: 120 VAC; vstupní kmitočet: 60 Hz.

Příkon: při tisku obvykle 13 W (22 W maximálně); v pohotovostním režimu 4.1 W; při vypnutí obvykle 3.3 W.

#### Ostatní země

Požadavky na napájení: Adaptér napájení HP díl č. 0957-2120; vstupní napětí: 100-240 VAC; vstupní kmitočet: 50/60 Hz.

Příkon: při tisku obvykle 14 W (22,5 W maximálně); v pohotovostním režimu 4,9 W; při vypnutí obvykle 3,8 W.

#### Formáty médií

Fotografický papír 13 x 18 cm (5 x 7 palců)

Fotografický papír 10 x 15 cm (4 x 6 palců)

Fotografický papír 10 x 15 cm s chlopní 1,25 cm (4 x 6 palců s chlopní 0,5 palce)

Karty HP Premium Photo Cards 10 x 20 cm (4 x 8 palců)

Fotografický papír s nálepkami 10 x 15 cm (4 x 6 palců) se 16 pravoúhlými nebo oválnými štítky na stránce

Panoramatický fotografický papír 10 x 30 cm (4 x 12 palců)

Rejstříkové karty 10 x 15 cm (4 x 6 palců) a 9 x 13 cm (3,5 x 5 palců)

Karty Hagaki 100 x 148 mm (3,9 x 5,8 palce)

Karty A6 105 x 148 mm (4,1 x 5,8 palce)

Karty formátu L 90 x 127 mm (3,5 x 5 palců)

Karty formátu L 90 x 127 mm s chlopní 12,5 mm (3,5 x 5 palců s chlopní 0,5 palce)

Karty formátu 2L 127 x 178 mm (5 x 7 palců)

#### Zásobník papíru

Jeden zásobník na fotografický papír 10 x 15 cm (4 x 6 palců)

#### Kapacita zásobníku papíru

20 listů fotografického papíru, maximální tloušťka 292 µm (11,5 tisícin palce) na list

10 listů fotografického papíru pro panoramatický tisk 10 x 30 cm (4 x 12 palců)

Kapitola 4

# HP Photosmart A620 series Útmutató HP Photosmart A620 series Útmutató

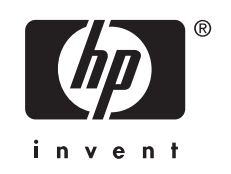

## Tartalom

| 1 | Az első lépések                                       |          |
|---|-------------------------------------------------------|----------|
|   | A HP Photosmart készülék bemutatása                   | 51       |
|   | Vezérlőpult gombjai és jelzőfényei                    | 52       |
|   | Az érintőképernyő használata                          | 52       |
|   | A nyomtató gyorsérintőtáblája                         | 53       |
|   | A fotómegjelenítő terület                             | 53       |
|   | Nyomtatóállapotot jelző sáv                           | 53       |
|   | Fényképikonok                                         | 54       |
|   | A digitális toll használata                           | 55       |
|   | Nyomtató menü                                         | 56       |
|   | A nyomtató menüinek használata                        | 56       |
| 2 | Nvomtatási alanok                                     |          |
| - | Papír betöltése                                       | 57       |
|   | Memóriakártva behelvezése                             |          |
|   | Nvomtatás memóriakártváról.                           |          |
|   | Fényképek feljavítása vagy szerkesztése               |          |
|   | A Fotószerviz használata                              | 59       |
|   | Vörösszem-hatás eltávolítása a fényképekről           | 60       |
|   | Nyomtatás számítógéppel                               | 60       |
|   | Telepítse a szoftvert és csatlakoztassa az USB-kábelt | 61       |
|   | Fényképek mentése a memóriakártyáról a számítógépre   | 61       |
| • | Kanativ nanialitali                                   |          |
| 3 | A feték testeszebése                                  | 60       |
|   | A IUIUK IESIIESZADASA                                 | 20<br>64 |
|   | Rulonieges nyonitatasi projektek                      | 04       |
| 4 | Hibaelhárítás és támogatás                            |          |
|   | Nyomtatási és hardveres problémák                     | 65       |
|   | Helyezze be vagy cserélje ki a nyomtatópatront        | 67       |
|   | További tudnivalók                                    | 68       |
|   | HP-támogatás                                          | 68       |
|   | Szabályozási modellszám SDGOA-0702                    | 69       |
|   | HP jótállás                                           | 70       |
|   | Nyomtató műszaki adatai                               | 71       |

# 1 Az első lépések

Ez a rész a HP Photosmart A620 series nyomtatóról szolgál alapvető információkkal.

## A HP Photosmart készülék bemutatása

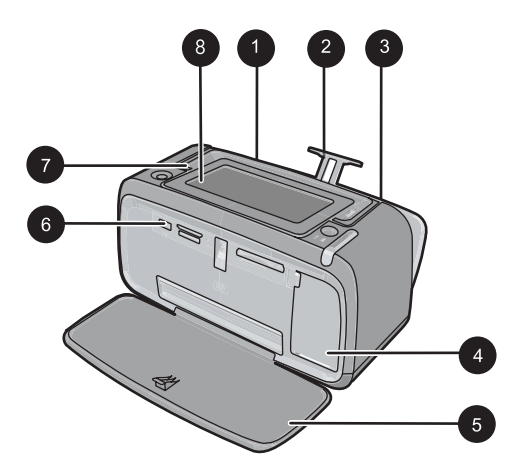

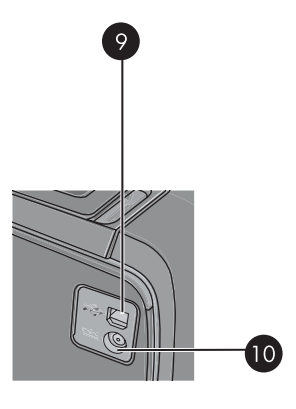

#### Ábra 1-1 Elölnézet és hátulnézet

| Címke | Leírás                                                                                                    |  |
|-------|----------------------------------------------------------------------------------------------------|--|
| 1     | Adagolótálca: Itt töltheti be a papírt. Először nyissa ki a kiadótálcát.<br>A kiadótálca kinyitásakor automatikusan kinyílik az adagolótálca. Az<br>adagolótálca bezárásához először a kiadótálcát kell bezárni.              |  |
| 2     | Adagolótálca hosszabbítója: Húzza ki a papír alátámasztásához.                                                                                                    |  |
| 3     | Papírszélesség-szabályzó: A papír helyes elhelyezkedésének<br>érdekében tolja az aktuális papír széléhez.                                                                                                    |  |
| 4     | Nyomtatópatron-ajtó: Nyissa ki a HP 110 háromszínű tintasugaras nyomtatópatron behelyezéséhez vagy eltávolításához.                                                                                                    |  |
| 5     | <b>Kiadótálca (nyitva)</b> : A nyomtató itt tárolja a kinyomtatott<br>dokumentumokat. A kiadótálca kinyitásakor automatikusan kinyílik<br>az adagolótálca.                                                                    |  |
| 6     | Fényképezőgép-port: PictBridge-kompatibilis digitális<br>fényképezőgépet, az opcionális HP Bluetooth vezeték nélküli<br>nyomtatóadaptert, iPod-eszközt vagy egy USB flash/thumb<br>meghajtót csatlakoztathat ehhez a porthoz. |  |
| 7     | Fogantyú: Húzza ki a nyomtató hordozásához.                                                                                                    |  |
| 8     | A nyomtató képernyője: Emelje fel a látószög beállításához. A képernyő döntéséhez nyomja meg és tartsa nyomva a képernyő két oldalán hátul található fülek egyikét. Ezen a képernyőn többek között                            |  |

#### 1. fejezet

(folytatás)

| Címke | Leírás                                                                                         |  |
|-------|------------------------------------------------------------------------------------------------|--|
|       | megtekintheti a fényképeket, és műveleteket végezhet a nyomtatómenüből.                        |  |
| 9     | <b>USB-port</b> : A tartozék USB-kábellel itt csatlakoztathatja a nyomtatót egy számítógéphez. |  |
| 10    | Tápkábel-csatlakozó: Ide csatlakoztassa a tápkábelt.                                           |  |

## Vezérlőpult gombjai és jelzőfényei

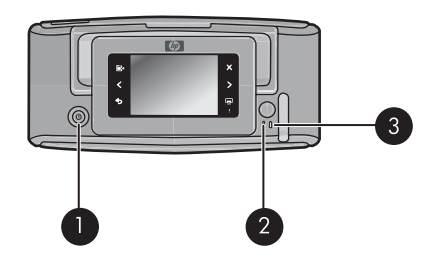

#### Ábra 1-2 Vezérlőpult és jelzőfények

| Címke | Leírás                                                                                                    |  |
|-------|----------------------------------------------------------------------------------------------------|--|
| 1     | Be: Nyomja meg a nyomtató be- és kikapcsolásához.                                                                                      |  |
| 2     | Állapotjelző fény: Villog hiba esetén, vagy ha felhasználói beavatkozására van szükség.                                                |  |
| 3     | Akkumulátor jelzőfény: Egyenletesen világít, ha az akkumulátor teljesen fel van töltve, és villog, ha az akkumulátor töltés alatt áll. |  |

## Az érintőképernyő használata

A legtöbb művelethez - például a fényképek közötti navigációhoz, a nyomtatáshoz, a menüelemek kiválasztásához vagy az érintőképernyő képmegjelenítő területének szegélyén elhelyezkedő gyorsérintőtáblán megjelenő ikonok megérintéséhez - használja az ujjait. A nyomtató minden ikon megérintésekor hangjelzést ad. A hangjelzések erősségét a Preferenciák menüben módosíthatja, vagy ki is kapcsolhatja azokat. Ezekhez a műveletekhez a digitális tollat is használhatja, ám azt elsősorban rajzoláshoz és a feliratok érintőképernyőn megjelenő billentyűzeten keresztüli beviteléhez tervezték.

Figyelem! Ne használjon semmiféle kémiai oldószert, savas, ammónia alapú vagy lúgos oldatot. Ezek kárt okozhatnakaz érintőképernyőben.

**Figyelem!** Csiszoló anyagok felsérthetik az érintőképernyő felületét, ezáltal csökkentve a képminőséget és a bemeneti pontosságot.

#### A nyomtató gyorsérintőtáblája

Megjegyzés A gyorsérintőtábla ikonjai csak akkor láthatóak, ha a nyomtató be van kapcsolva. Egyes ikonok nem jelennek meg, ha az általuk képviselt funkciók éppen nem elérhetők.

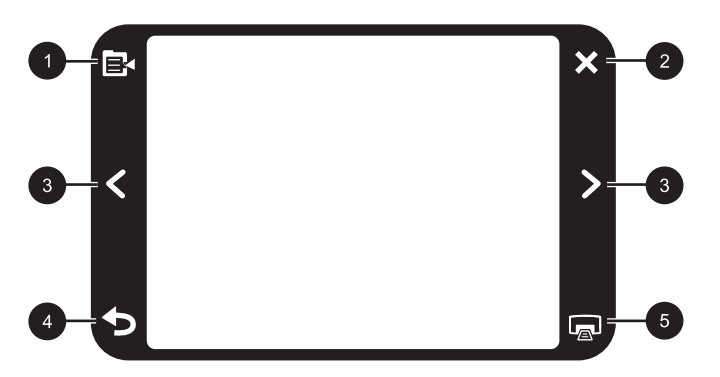

#### Ábra 1-3 Gyorsérintőtábla

| Címke | Leírás                                                                                     |  |
|-------|--------------------------------------------------------------------------------------------|--|
| 1     | Nyomtató menü: A nyomtató menüjének megnyitásához érintse meg ezt az ikont.                |  |
| 2     | Mégse: Megérintésével leállíthatja a nyomtatási műveletet.                                 |  |
| 3     | <b>Nyilak</b> : Használatukkal navigálhat a fényképek vagy a Legyen kreatív! menük között. |  |
| 4     | Vissza: A Vissza ikonnal egy menüképernyővel visszaléphet.                                 |  |
| 5     | Nyomtatás: Megérintésével kinyomtathatja a jelenlegi fotót vagy a kiválasztott fotókat.    |  |

#### A fotómegjelenítő terület

A gyorsérintőtáblán belül látható terület az, ahol a fotókat indexképnézetben vagy egyképes nézetben megtekintheti.

#### Váltás indexkép- és egyképes nézetek között

- Indexképnézetben érintse meg a megtekinteni kívánt fényképet. Ezzel megnyílik az egyképes nézet.
- Ha vissza kíván térni az indexképnézetbe, érintse meg a gyorsérintőtábla
   gombját.

#### Nyomtatóállapotot jelző sáv

A nyomtató állapotsora a legtöbb képernyő tetején is megjelenik. Az itt látható információk az éppen megtekintett képernyőtől függenek. Megérintésével megnyithatja a nyomtató állapot-párbeszédpanelét, mely a következőkről szolgál részletes információkkal:

- A nyomtatás alatt álló képek száma és a nyomtatási feladat hátralevő időtartama.
- Az opcionális akkumulátor töltöttsége.

| Nyomtatóállapot-ikon | Leírás                                                                                                    |
|----------------------|----------------------------------------------------------------------------------------------------|
| 0E                   | Tintaszint: A nyomtatópatronban lévő tinta becsült szintjét jelzi.                                                 |
| 2:00                 | Becsült hátralévő idő: A nyomtatási várósorban lévő feladatok becsült hátralévő nyomtatási idejét jelöli.          |
|                      | Akkumulátor állapota: A nyomtató opcionális akkumulátorának töltöttségi szintjét jelzi (ha van ilyen akkumulátor). |
| <b>V</b> 0           | Kiválasztott példányszám: A nyomtatásra kijelölt fotók számát jelzi.                                               |

| Táblázat 1-1 A | nyomtatási | állapotsor | ikonjai |
|----------------|------------|------------|---------|
|----------------|------------|------------|---------|

#### Fényképikonok

A fényképikonok a fényképeken és a videoklipeken jelennek meg miniatűr és egyképes nézetben. Egyes ikonok a fotók és videoklipek állapotát jelzik. Mások műveletek végrehajtására alkalmasak a fényképeken és klipeken.

#### Táblázat 1-2 Fényképikonok

| Fényképikon | Leírás                                                                                                    |
|-------------|----------------------------------------------------------------------------------------------------|
|             | Nyomtatási állapot: Azt jelzi, hogy a fotó nyomtatása most zajlik.                                                        |
|             | Példányszám: Egy kiválasztott fotó egyképes nézetében az ikont megérintve módosíthatja a nyomtatandó példányok számát.    |
|             | Kijelölőnégyzet: Megérintésével fényképeket vagy videó-<br>képkockákat jelölhet ki, illetve megszüntetheti kijelölésüket. |
|             | Forgatás: A fénykép az ikon minden egyes megérintésekor 90 fokkal elfordul az óramutató járásával megegyező irányban.     |

| Fényképikon | Leírás                                                                                                    |
|-------------|----------------------------------------------------------------------------------------------------|
|             | Vörösszem: Egyképes nézetben az olyan fényképeket jelöli,<br>melyekről eltávolították a vörösszem-hatást. Az ikon villog az olyan<br>fényképek esetén, melyeken éppen most megy végbe a vörösszem-<br>eltávolítás. |
|             | Videó: A videoklipeket jelöli. Megérintésével lejátszhatja a videoklipet.                                                                                                    |

## A digitális toll használata

A digitális toll segítségével rajzolhat a fényképekre, vagy feliratot vihet be az érintőképernyőn megjelenő billentyűzeten keresztül. A további tudnivalókat lásd: <u>"Kreatív projektek</u>," 62. oldal.

- Megjegyzés Ha a nyomtató nem latin betűket használó nyelvre van állítva, akkor az angol nyelvű képernyő-billentyűzet jelenik meg.
- △ Vigyázat! Az érintőképernyő épségének megóvása érdekében soha ne használjon éles tárgyakat vagy bármilyen egyéb eszközt a nyomtatóhoz kapott digitális toll, illetve egyéb jóváhagyott pótlóeszköz helyett.

A nyomtatón két digitálistoll-tartó található: az egyikben hosszabb ideig tárolhatja a tollat, a másikban rövidebb ideig tarthatja, hogy kéznél legyen.

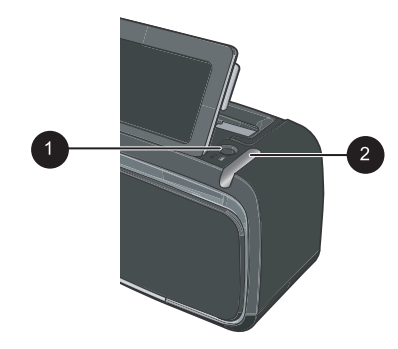

Ábra 1-4 Digitálistoll-tartók

| Címke | Leírás                                                                                            |
|-------|---------------------------------------------------------------------------------------------------|
| 1     | <b>Digitálistoll-tartó</b> : A digitális tollat ide helyezheti, ha kéznél szeretné tartani.       |
| 2     | <b>Digitálistoll-tároló</b> : Itt tárolhatja a digitális tollat, ha hosszabb ideig nem használja. |

## Nyomtató menü

A nyomtatómenük számos lehetőséget kínálnak a fényképek kinyomtatására, a nyomtatási beállítások módosítására és egyéb műveletekre. A megnyitott menü átfedi a kijelzőn megjelenített képet.

# 

| Α | nyomtató | menüinek | használata |
|---|----------|----------|------------|
|---|----------|----------|------------|

| Címke | Leírás                                                                                            |
|-------|---------------------------------------------------------------------------------------------------|
| 1     | Menü neve: A jelenlegi menü neve jelenik meg itt.                                                 |
| 2     | Menübeállítás: A jelenlegi menüben rendelkezésre álló lehetőségek jelennek meg ezeken a gombokon. |
| 3     | Menügörgető nyilak: Használatukkal görgetheti a menüket vagy a menüopciókat.                      |

#### A nyomtató menüjének használata

- 1. Érintse meg a **Menü** ikont a gyorsérintőtáblán a nyomtató menü megnyitásához, majd a nyilakkal navigáljon a menüpontok között.
- **2.** A menü nevét megérintve megnyithatja a menü beállításait. A nem használható menüopciók ki vannak szürkítve. A jelenlegi menübeállítást pipa jelzi.
- Az opciók megérintésével megnyithatja azokat, vagy végrehajthatja az általuk jelölt műveletet.
- 4. A menüből a 👈 ikonnal léphet ki.

A nyomtatómenükben rendelkezésre álló valamennyi lehetőségről részletesen az online súgóban olvashat.

# 2 Nyomtatási alapok

Ez a rész a fényképek nyomtatásának alapjairól szól. Ha a nyomtatópatron behelyezéséről avagy cseréjéről kíván információhoz jutni, mielőtt nyomtatna, tekintse meg a telepítési útmutatót, amelyet a nyomtató dobozában a nyomtatóval együtt szállítottak, vagy a következő helyet: <u>"Helyezze be vagy cserélje ki a</u> nyomtatópatront," 67. oldal.

## Papír betöltése

Használjon HP speciális fotópapírt. Kifejezetten a nyomtatójában lévő tintához tervezték, gyönyörű képeket lehet vele létrehozni. Más fotópapírokkal kisebb minőséget tud elérni.

A nyomtató alapértelmezett beállítása szerint a legjobb minőségben, HP speciális fotópapírra nyomtat. Ha más papírra nyomtat, ne feledje átállítani a papírtípust. A papírtípus módosításáról szóló információkért tekintse meg az online súgót vagy az online felhasználói kézikönyvet.

HP papírok és egyéb tartozékok vásárlásához látogassa meg a <u>www.hp.com/buy/</u> <u>supplies</u> weboldalt. Kérésre válasszon országot/térséget, a kérdések segítségével válassza ki a terméket, majd kattintson az oldal valamelyik vásárlással kapcsolatos hivatkozására.

#### Papír betöltése

1. Nyissa ki a kiadótálcát. Az adagolótálca automatikusan kinyílik.

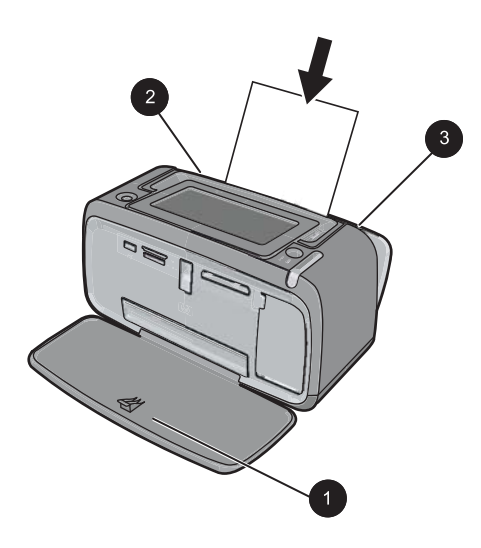

- 2. Legfeljebb 20 lap fotópapírt helyezzen be úgy, hogy a nyomtatandó vagy a fényes oldala a nyomtató eleje felé nézzen. Amennyiben füllel ellátott papírt használ, akkor azt úgy helyezze be, hogy a fülek az adagolás során utoljára kerüljenek a nyomtatóba. Betöltéskor csúsztassa a papírt az adagolótálca bal oldalára, és nyomja le a papírt határozottan ütközésig.
- 3. A papírszélesség-szabályzót állítsa be úgy, hogy a papír széléhez közel legyen, s ne hajlítsa meg azt.

## Memóriakártya behelyezése

Miután egy digitális fényképezőgép segítségével elkészítette fotóit, vegye ki a memóriakártyát a fényképezőgépből, és a fotók megtekintéséhez helyezze azt be a megfelelő memóriakártya-nyílásba a nyomtatón.

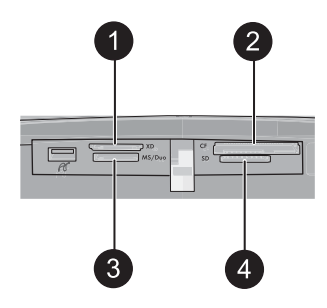

| Címke | Leírás                                                                  |
|-------|-------------------------------------------------------------------------|
| 1     | xD-Picture Card                                                         |
| 2     | Compact Flash I és II, (kivéve Microdrive)                              |
| 3     | Memory Stick<br>Memory Stick Duo vagy Memory Stick PRO Duo (adapterrel) |
| 4     | Secure Digital, MultiMediaCard (MMC)                                    |

## Nyomtatás memóriakártyáról

Ez a rész különféle lehetőségeket ismertet a fényképek memóriakártyáról való nyomtatásához (egy fotó, több fotó, ugyanazon fotó több példánya stb.)

#### Fényképnyomtatás egy gombnyomással

- 2. Érintse meg a nyomtatni kívánt fényképet egyképes nézetben.

- 3. Érintse meg a **Print** (Nyomtatás) ikont a gyorsérintőtáblán annyiszor, ahány példányt nyomtatni szeretne.
- Keresse meg a következő nyomtatni kívánt fényképet. Nem kell megvárnia, amíg a nyomtatási sorban található fényképek nyomtatása befejeződik.
   Folytathatja a képek tallózását és nyomtatáshoz való kiválasztását egyképes nézetben, vagy a megérintésével a fotók miniatűrjei között böngészhet.

#### Kiválasztás, példányszám megadása és több fotó nyomtatása

- 1. Böngésszen a memóriakártyán lévő fényképek között az alapértelmezett bélyegképnézetben.
- Érintsen meg egy fotót az egyképes nézet behívásához, majd érintse meg a Selection box (Kijelölőnégyzet) ikont a fényképen a kép kiválasztásához.
- Ha több példányt is szeretne nyomtatni ugyanabból a fotóból, érintse meg a Copies (Példányszám) ikont a fényképen, állítsa be a kívánt példányszámot, majd érintse meg az OK gombot.
- **4.** A nyilak megérintésével tallózzon a fényképek között, és válassza ki a többi nyomtatni kívánt fotót. Az indexkép nézetbe való visszatéréshez érintse meg a **5** elemet.
- 5. Amikor végzett a fényképek kiválasztásával, érintse meg a **Print** (Nyomtatás) ikont a gyorsérintőtáblán az összes kiválasztott fotó kinyomtatásához.

#### Valamennyi kép nyomtatása

- Megjegyzés Győződjön meg arról, hogy egyetlen fénykép sincs kiválasztva. Ha egyképes nézetben van, előbb térjen vissza indexkép nézetbe a megérintésével.
- 1. Érintse meg a **Print** (Nyomtatás) ikont a gyorsérintőtáblán, miközben a fotókat az alapértelmezett indexkép nézetben jeleníti meg.
- Érintse meg az Yes (Igen) elemet a memóriakártyán lévő összes fotó kinyomtatásához.

## Fényképek feljavítása vagy szerkesztése

A fotókat sokféleképpen javíthatja vagy szerkesztheti, a következő fejezetekben leírt módokon.

#### A Fotószerviz használata

A Fotószerviz a HP Real Life technológiák alkalmazásával automatikusan javítja a képek minőségét:

- Élesíti a homályos fényképeket.
- Javítja a fotó sötét területeinek minőségét a világos részek módosítása nélkül.
- Javítja a kép általános fényességét, színeit és kontrasztját.

A nyomtató bekapcsolásakor a Fotószerviz automatikusan bekapcsol. Ha a fényképeket a Fotószerviz javítása nélkül szeretné kinyomtatni, kapcsolja ki a Fotószerviz funkciót.

#### A Fotószerviz kikapcsolása

- 1. Érintse meg a Menü ikont a gyorsérintőtáblán.
- 2. Érintse meg a Preferenciák, majd a Fotószerviz elemet.
- 3. Érintse meg a Ki pontot.

A Fotószerviz a következő engedélyezésig kikapcsolva marad. Bluetooth- vagy PictBridge-kapcsolaton keresztüli nyomtatás esetén a Fotószerviz mindig be van kapcsolva.

#### Vörösszem-hatás eltávolítása a fényképekről

A nyomtató lehetővé teszi a vakuval készült felvételeken gyakran jelentkező vörösszemhatás eltávolítását.

#### Vörösszem-hatás eltávolítása

- 1. Érintse meg az **Fénykép szerkesztése** elemet a vörösszem-hibát tartalmazó fénykép egyképes nézetben való megjelenítésekor.
- Érintse meg a Vörösszem-eltávolítás parancsot. A vörösszem-ikon előbb villog, majd a művelet végeztével újra folytonos megjelenésre vált.

Ha a nyomtató nem észlel vörösszem-hatást a fényképen, üzenet jelenik meg.

 A vörösszem-hatás eltávolításának visszavonásához érintse meg az Fénykép szerkesztése elemet egy eltávolított vörösszem-hatást tartalmazó fénykép megjelenítésekor, majd érintse meg az Vörösszem-eltávolítás visszavonása parancsot.

## Nyomtatás számítógéppel

A számítógépről történő nyomtatás több lehetőséget biztosít a képek nyomtatása során. Mielőtt a számítógépről nyomtatna, telepítenie kell a HP Photosmart szoftvert, illetve az USB-kábel segítségével össze kell kötnie a nyomtatót (annak a hátlapon található USBportját) a számítógéppel.

Megjegyzés A számítógépről történő nyomtatáshoz szükséges USB 2.0 kábelt nem biztos, hogy tartalmazza a nyomtató doboza, így azt lehetséges, hogy külön kell beszereznie.

#### Telepítse a szoftvert és csatlakoztassa az USB-kábelt

| Windows-felhasználók                                                                                                    | Mac-felhasználók                                                                                                    |  |
|----------------------------------------------------------------------------------------------------|----------------------------------------------------------------------------------------------------|--|
| Fontos: Ne csatlakoztassa az USB-kábelt, amíg erre a program fel nem szólítja!                                                                                                    | 1. Csatlakoztassa az USB-kábel egyik végét<br>a nyomtató hátulján lévő USB-porthoz, a                                                                                                    |  |
| <ol> <li>Helyezze be a HP Photosmart CD-t a<br/>számítógép CD-ROM-meghajtójába. Ha<br/>nem jelenik meg a Telepítővarázsló,<br/>keresse meg a setup.exe fájlt a CD-ROM-<br/>on, és kattintson rá duplán. Várjon néhány<br/>percig, míg a fájlok betöltődnek.</li> </ol> | <ul> <li>másik végét pedig a számítógépen lévő<br/>USB-porthoz.</li> <li>2. Helyezze be a HP Photosmart CD-t a<br/>számítógép CD-ROM-meghajtójába.</li> <li>3. Kattintson kétszer az asztalon a<br/>HP Photosmart CD ikonra.</li> </ul> |  |
| <ol> <li>Kattintson a Tovább gombra, és kövesse a<br/>képernyőn megjelenő utasításokat.</li> </ol>                                                                                                    | <ol> <li>Kattintson kétszer a HP-telepítő ikonra,<br/>majd a szoftver telepítéséhez kövesse az</li> </ol>                                                                                                    |  |
| <ol> <li>Amint megjelenik az utasítás,<br/>csatlakoztassa az USB-kábel egyik végét a<br/>nyomtató hátulján lévő USB-porthoz, a<br/>másik végét pedig a számítógépen lévő<br/>USB-porthoz.</li> </ol>                                                                   | <ul> <li>5. A Gratulálunk! oldal megjelenése után kattintson az OK gombra.</li> </ul>                                                                                                    |  |
| <ol> <li>A telepítés befejeződéséig és a<br/>számítógép újraindulásáig kövesse a<br/>képernyőn megjelenő utasításokat.</li> </ol>                                                                                                    |                                                                                                    |  |

#### Fényképek mentése a memóriakártyáról a számítógépre

A memóriakártyáról a számítógépre történő fényképátvitelhez kövesse ezeket a lépéseket.

- 1. Győződjön meg arról, hogy a nyomtató csatlakoztatva van a számítógéphez.
- 2. Helyezze a fényképeket tartalmazó memóriakártyát a nyomtató megfelelő memóriakártya-nyílásába.
- A HP Photosmart Essential megnyílik a számítógépen. Kövesse a képernyőn megjelenő utasításokat. További információkért tekintse meg aHP Photosmart Szoftversúgót.

# 3 Kreatív projektek

## A fotók testreszabása

A nyomtató számos kreatív funkciót kínál, melyeket a kinyomtatni kívánt fényképeken alkalmazhat, például képfeliratokat, kereteket, speciális hatásokat és egyéb lehetőségeket. A nyomtatást megelőzően akár több kreatív funkciót is alkalmazhat a fényképen.

Megjegyzés A Legyen kreatív! műveletei nem kerülnek mentésre az eredeti fényképen, így az eredeti fotó érintetlen marad. Mindig nyomtassa ki a fényképet, miután befejezte a kreatív műveletek alkalmazását.

**Megjegyzés** A Legyen kreatív! funkciók elérhetősége régiónként és nyomtatónként változó lehet.

 A Firka kreatív funkció lehetővé teszi, hogy a digitális toll használatával rajzoljon a képekre. Beállíthatja a színt és a vonalvastagságot, vagy radír üzemmódba is válthat a már felrajzolt vonalak javításához. További tudnivalókat a digitális toll használatával kapcsolatban itt találhat: <u>"A digitális toll használata</u>," 55. oldal.

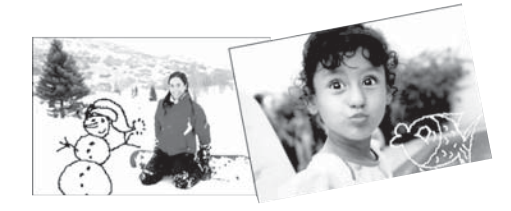

Ábra 3-1 Rajzolás fényképekre

 A Keretek kreatív funkció segítségével kereteket adhat a képekhez. Több kategória közül választhat: Alkalmi, gyerekek, általános és speciális. Minden keret rendelkezésre áll fekvő és álló tájolásban is.

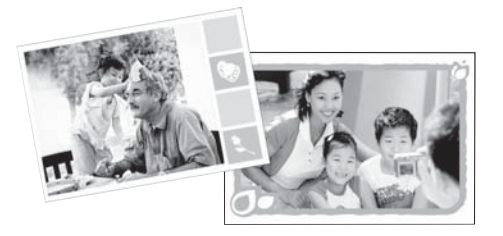

Ábra 3-2 Keretek hozzáadása a fényképekhez

 A Designgaléria kreatív funkcióval speciális hatásokat adhat a képekhez. A hatások megjelenését a hatás beállításainak módosításával befolyásolhatja.

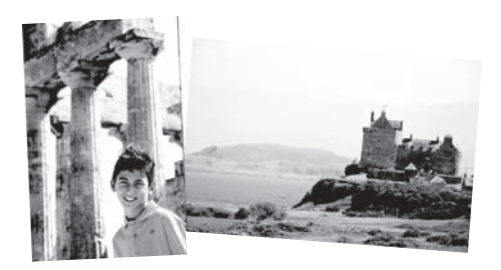

#### Ábra 3-3 Különleges hatások alkalmazása a fényképeken

 A Felirat funkcióval az érintőképernyőn megjelenő billentyűzet segítségével lehetősége van szöveg hozzáadására a jelenlegi képhez (legfeljebb 24 karakter). A szöveghez öt betűtípus és hatféle szín használható. A képernyőbillentyűzet a nyomtatóhoz beállított nyelvhez igazodik, amennyiben a nyelv latin betűket használ. A nem latin betűs nyelvekhez mindig az angol billentyűzet jelenik meg.

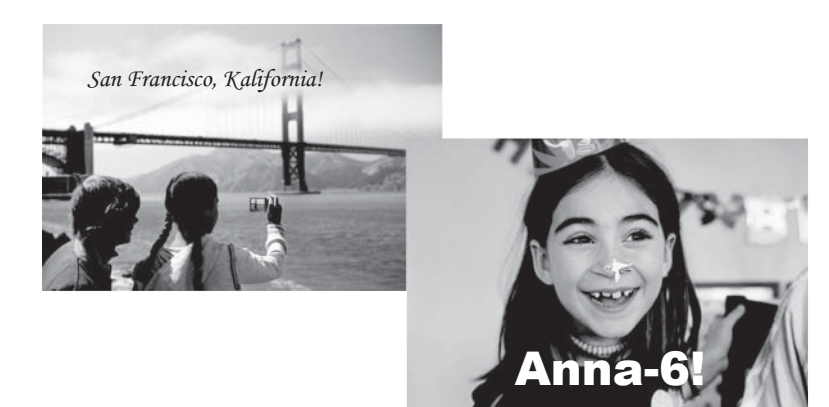

#### Ábra 3-4 Feliratok hozzáadása képekhez

 A ClipArt kreatív funkció lehetővé teszi, hogy ClipArt-elemeket adjon a fényképekhez. Több kategória közül választhat: Alkalmi, gyerekek, általános és speciális.

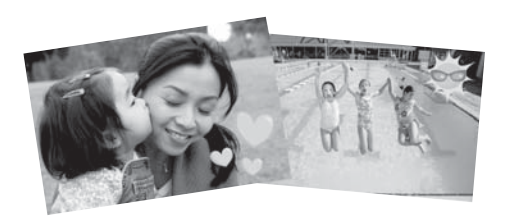

#### Ábra 3-5 ClipArt hozzáadása fotókhoz

 Az Albumok kreatív funkció segítségével fotóit fényképalbumokba rendezheti. Több kategória közül választhat: Alkalmi, gyerekek, általános és speciális.

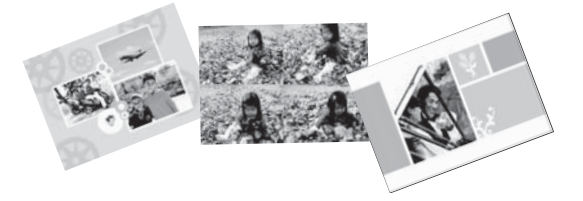

#### Ábra 3-6 Albumok létrehozása

#### A kreatív funkciók használatához

- 1. Jelenítsen meg egy fényképet egyképes nézetben.
- 2. Érintse meg a Legyen kreatív! lehetőséget.
- 3. A Legyen kreatív! menüben érintse meg a kívánt kreatív funkciót. A rendelkezésre álló kreatív funkciók között a képernyőn lévő nyilakkal lépkedhet.

Az itt említett kreatív hatások a fotókhoz történő hozzáadásáról szóló részletes információkért tekintse meg az online súgót vagy az online felhasználói kézikönyvet.

## Különleges nyomtatási projektek

A nyomtatót az alábbi különleges nyomtatási projektekhez is használhatja:

- Panorámafényképek: Használjon speciális panoráma fotópapírt nagy látószögű, panoráma tájképfotók nyomtatásához.
- Fényképmatricák: Hozzon létre fényképmatricákat 16-szoros fényképmatricapapír használatával.
- Igazolványképek: Nyomtassa ki saját igazolványképét.
- CD/DVD-címkék: Tegye személyesebbé zenei és filmeket tartalmazó lemezeit saját CD- és DVD-címkéivel.

#### A Speciális projektek elérése

- 1. Érintse meg a Menu (Menü) ikont a gyorsérintőtáblán.
- 2. Érintse meg a **Specialty Printing Projects** (Speciális nyomtatási projektek) menüpontot.

Az itt említett speciális nyomtatási projektekről részletesen olvashat az online súgó és az online felhasználói kézikönyv oldalain.

# 4 Hibaelhárítás és támogatás

Mielőtt kapcsolatba lépne a HP ügyfélszolgálatával, olvassa el ezt a fejezetet hibaelhárítási ötletekért, vagy keresse fel a <u>www.hp.com/support</u> on-line támogatási szolgáltatást.

Mielőtt hozzálátna, győződjön meg a következőkről:

- A nyomtató és a számítógép közötti kábelkapcsolatok megfelelően rögzítettek-e.
- A legfrissebb verzióját használja-e a nyomtatószoftvernek.
- Tipp A HP azt javasolja, hogy az USB-kábel hossza ne legyen nagyobb, mint 3 m (10 láb). Hosszabb USB-kábel hibákat okozhat.

Ez a fejezet a HP Photosmart A620 series hibáinak elhárításával kapcsolatos tudnivalókat ismerteti.

- Nyomtatási és hardveres problémák
- Helyezze be vagy cserélje ki a nyomtatópatront
- <u>További tudnivalók</u>
- HP-támogatás
- Szabályozási modellszám SDGOA-0702
- HP jótállás
- Nyomtató műszaki adatai

## Nyomtatási és hardveres problémák

- Nem jön elő a nyomat
- Nagyon lassú a nyomtatás
- A nyomtató tápkábele csatlakoztatva van, de a készülék nem kapcsol be.
- Elvesztettem a digitális tollat

#### Nem jön elő a nyomat

Ok: A nyomtatás alatt a papír elakadt.

Megoldás: Próbálja a következő lépéseket a papírelakadás megszüntetésére:

- Ha a papír a nyomtató elején már részben kijött, finoman húzza ki maga felé a papírt.
- Ha a papír a nyomtató elején még nem jelent meg, próbálja a nyomtató hátoldala felől eltávolítani:
  - Vegye ki a papírt az adagolótálcából, majd óvatosan húzza meg lefelé az adagolótálcát, amíg még kijjebb pattan. Ne próbálja teljesen vízszintes helyzetbe kihúzni, mert ez károsíthatja a nyomtatót.
  - A nyomtató hátoldala felől finoman húzza ki az elakadt papírt.
  - Hajtsa vissza az adagolótálcát addig, amíg a papíradagolási helyzetébe vissza nem kattan.

- Ha nem tudja megfogni az elakadt papír szélét, akkor próbálja meg a következőt:
  - Kapcsolja ki a nyomtatót.
  - Kapcsolja be a nyomtatót. A nyomtató ellenőrzi a papírt a papírvezetési útvonalon, s automatikusan kidobja az elakadt papírt.
- A folytatáshoz nyomja meg az **OK** gombot.

#### Nagyon lassú a nyomtatás

#### Ok:

- A nyomtatott kép nagy felbontású. Ezek nyomtatása hosszabb időt vesz igénybe.
- A Maximum dpi beállítást választhatta ki.
- A rendszer erőforrásai túlságosan foglaltak lehetnek. Lehet, hogy cseveg valakivel, zenét tölt le vagy egy vírusellenőrző fut a háttérben.
- Lehet, hogy elavult a nyomtatószoftver.

#### Megoldás:

- A Nyomtató tulajdonságai párbeszédpanel Jellemzők lapján állítsa be a Nyomtatási minőséget a Maximum dpi helyett a Legjobb vagy a Normál értékre, s próbáljon újra nyomtatni.
- A nyomtatópatronban található tinta mennyiségének ellenőrzéséről szóló információkért tekintse meg az online súgót vagy az online felhasználói kézikönyvet. Ha szükséges, cserélje ki a nyomtatópatront.
- A nyomtatószoftver frissítéséről szóló információkért tekintse meg az online súgót vagy az online felhasználói kézikönyvet. A nyomtatószoftver verziójának ellenőrzéséhez válassza a tálcán lévő HP Digital Imaging Monitor ikon Névjegy pontját.

A számítógép erőforrásainak növelése érdekében a Windows Intéző és a Tálca (Systray) kivételével zárjon be minden programot, majd próbáljon újra nyomtatni:

#### Rendszererőforrások felszabadítása

- 1. Nyomja meg a Ctrl+Alt+Delete gombokat.
- 2. A Windows Intéző és a Tálca (Systray) kivételével jelölje ki a programokat. Több program kijelöléséhez tartsa lenyomva a **Ctrl** vagy a **Shift** billentyűt.
- 3. Kattintson a Feladat befejezése gombra. Ha megjelenik egy második üzenet is, kattintson ismét a Feladat befejezése gombra.
- **4.** Ismételje az 1-3. lépést, míg a Windows Intéző és a Tálca (Systray) kivételével minden program be nincs zárva.
- 5. Próbáljon újra nyomtatni.

#### A nyomtató tápkábele csatlakoztatva van, de a készülék nem kapcsol be.

#### Megoldás:

- A nyomtató olyan elosztóhoz lehet csatlakoztatva, mely ki van kapcsolva. Kapcsolja be az elosztót, majd kapcsolja be a nyomtatót.
- A nyomtató egy nem kompatibilis áramforráshoz lett csatlakoztatva. Ha külföldre utazik, legyen abban biztos, hogy annak az országnak/területnek az elektromos hálózata megfelel a nyomtató tápellátási és tápcsatlakozási követelményeinek.
- Ellenőrizze a tápadapter megfelelő működését. A tápadapter ellenőrzése:
  - A tápkábel legyen csatlakoztatva a nyomtatóhoz és egy megfelelő áramforráshoz.
  - Nyomja le és tartsa lenyomva a nyomtató On (Be) gombját. Ha a On (Be) gomb világítani kezd, akkor a tápkábel megfelelően működik. Ha a gomb nem gyullad ki, látogasson el a <u>www.hp.com/support</u> weboldalra, vagy vegye fel a kapcsolatot a HP-támogatással.

#### Elvesztettem a digitális tollat

**Megoldás:** Amennyiben a nyomtatóra még érvényes a garancia, hívja a HP-t és kérjen egy új digitális tollat, vagy vásároljon egy digitális tollat, amelynek érintőképernyőn történő használata jóváhagyott. Az érintőképernyő sérülését megakadályozandó soha ne használjon éles tárgyakat digitális tollként.

## Helyezze be vagy cserélje ki a nyomtatópatront

Megjegyzés A nyomtatási folyamat során a patronokban lévő tintát többféleképpen is használja az eszköz, például inicializálás közben, ami a nyomtatásra készíti fel a patronokat és az eszközt, vagy a nyomtatófej karbantartásakor, ami tisztán tartja a fúvókákat, és gondoskodik a tinta akadálytalan áramlásáról. Használat után a patronban marad némi tinta. További információk: www.hp.com/go/inkusage.

Fekete-fehér és színes nyomtatáshoz használja a HP 110 háromszínű nyomtatópatront.

A HP Vivera tinták élethű minőséget hoznak létre tartós, fakulásnak különösen ellenálló, élénk színekkel. A HP Vivera tinták minősége, tisztasága és fakulásmentessége tudományosan tesztelt különleges összetételének köszönhető.

Vigyázat! Ellenőrizze, hogy a megfelelő nyomtatópatronokat használja-e. Ezen kívül ne feledje, hogy a HP nem ajánlja a HP-patronoknak sem az átalakítását, sem az újratöltését. A HP-patronok átalakításából, illetve újratöltéséből származó károsodásra a HP jótállása nem terjed ki.

A legjobb nyomtatási minőség érdekében a HP azt javasolja, hogy a meglévő nyomtatópatronjait a dobozon megjelölt időpont előtt használja fel.

#### Nyomtatópatron behelyezése, cseréje

- 1. Ellenőrizze, hogy a nyomtató be van-e kapcsolva, s eltávolította-e csomagolóanyagokat a nyomtató belsejéből.
- 2. A nyomtatón nyissa ki a nyomtatópatron ajtaját.
- 3. Távolítsa el a patronról a fényes, rózsaszínű szalagot.

Trinkezőit Megjegyzés Ne érintse meg a nyomtatópatron rézszínű érintkezőit

- 4. Patroncsere esetén a foglalatban lévő patront nyomja le, s kifelé húzva vegye ki.
- 5. A behelyezni kívánt patront tartsa a címkéjével felfelé. A réz érintkezőkkel előre, enyhén felfelé mutató szögben csúsztassa a foglalatba a patront. Nyomja be a patront, amíg az a helyére nem kattan.
- 6. Zárja be a nyomtatópatron-ajtót.

A nyomtató megkezdi a nyomtatópatron illesztését. További információkért tekintse meg az online súgót vagy az online felhasználói kézikönyvet. A régi patront hasznosítsa újra. A HP tintasugaras kiegészítők újrahasznosítási programja (HP Inkjet Supplies Recycling Program) számos országban/térségben lehetővé teszi az elhasznált nyomtatópatronok ingyenes begyűjtését. További információkért látogassa meg a következő weboldalt: <u>www.hp.com/hpinfo/</u> globalcitizenship/environment/recycle/inkjet.html.

## További tudnivalók

A következő dokumentációkat kapta meg a HP Photosmart A620 series nyomtatóval:

- Üzembe helyezési útmutató: A telepítési útmutató a nyomtató üzembe helyezését, a HP Photosmart szoftver telepítését és a fényképnyomtatás módját ismerteti. Először ezt a dokumentumot olvassa el.
- Útmutató: Ez az a dokumentum, amit éppen olvas. Leírja a nyomtató alapvető funkcióit, ismerteti számítógép nélküli használatát, továbbá hibaelhárítási tippeket és támogatási információkat is tartalmaz.
- **Online súgó**: Az online Súgó magyarázza el, hogyan kell a nyomtatót számítógép segítségével használni, s szoftver-hibaelhárítási információkat is tartalmaz.

Miután telepítette a HP Photosmart szoftverét a számítógépre, megtekintheti ott az online súgót:

- Windows PC: A Start menüben válassza a Programok (Windows XP esetén a Minden program) > HP > HP Photosmart A620 series > Photosmart súgó parancsot.
- Mac: Válassza a Finderben a Súgó > Mac súgó parancsot, majd a Könyvtár > Nyomtató súgó Macintosh pontot.

## HP-támogatás

#### Ha a probléma még mindig fennáll, kövesse az alábbi lépéseket:

- 1. Olvassa el a HP Photosmart programhoz mellékelt dokumentációt.
- 2. Látogassa meg a HP online ügyfélszolgálatának webhelyét a <u>www.hp.com/support</u> címen. A HP online támogatását a HP valamennyi ügyfele igénybe veheti. Ez a

weboldal a naprakész eszközinformációk és a szakszerű segítség leggyorsabban elérhető forrása, amely a következőket kínálja:

- Gyorsan elérhető képzett szakemberek
- Szoftver- és illesztőprogram-frissítések a HP Photosmart programhoz
- Hasznos információk és hibaelhárítási tippek a leggyakrabban felmerülő problémákról a HP Photosmart programmal kapcsolatban
- Célirányos eszközfrissítések, támogatási riasztások, valamint HP-hírek a HP Photosmart regisztrálása esetén
- Csak Európában: Lépjen kapcsolatba a helyi forgalmazóval. Ha a nyomtató hardverhibás, azt kérik majd, hogy vigye vissza oda a nyomtatót, ahol azt vásárolta. A nyomtató korlátozott jótállásán feltüntetett időszakban a szervizelés ingyenes. A jótállási időszakon túl a javítás nem ingyenes.
- Hívja a HP-támogatást. A támogatási lehetőségek eszközönként, országonként/ térségenként és nyelvenként változnak.
  - Megjegyzés A támogatási szolgálat telefonszámainak listája az előlap belső oldalán található.

## Szabályozási modellszám SDGOA-0702

Hivatalos azonosítás céljából terméke el van látva egy hivatalos szabályozási modellszámmal. A termék szabályozási modellszáma SDGOA-0702. Ez a szabályozási modellszám nem tévesztendő össze a kereskedelmi névvel (HP Photosmart A620 series), sem a termékszámmal (Q8536A).

## HP jótállás

| HP termek                    | Koriatozott jotalias idotartama                                                                                                    |
|------------------------------|----------------------------------------------------------------------------------------------------|
| Szoftver média               | 90 nap                                                                                                    |
| Nyomtató                     | 1 év                                                                                                    |
| Nyomtató- vagy tintapatronok | A HP tinta kifogyása illetve a patronra nyomtatott "jótállás vége"<br>dátum bekövetkezése közül a korábbi időpontig terjed. Ez a<br>jótálás nem vonatkozik az újratóltótt, újrakészített, felfrissített,<br>hibásan használt és hamisított HP-tintatermékekre. |
| Tartozékok                   | 1 év. ha nincs másképp szabályozva                                                                                                    |

A. A korlátozott jótállási kötelezettség terjedelme

- A Hewlett-Packard cég (HP) garantálja a végfelhasználónak, hogy az előzőekben meghatározott HP-termékek anyaga és kivitelezése hibátlan marad a fent megadott időtartamon belül, amely időtartam a beszerzés dátumával veszi kezdetét.
- Kezdelet.
   Szoftverek esetében a HP által vállalt jótállás korlátozott, az csak a programutasítások végrehajtásának hibáira terjed ki. A HP nem garantálja a termékek megszakítás nélküli vagy hibamentes működését.
   A HP korlátozott jótállása csak a termék rendefietésszerű, előírások szerinti használata során jelentkező meghibásodásokra érvényes, nem vonatkozik semmilyen egyéb problémára, melyek többek között az alábbiak
- kövelkezményeként lépnek fel: a. Helytelen karbantarás vagy módosítás; b. A HP által nem javasolt, lletve nem támogatott szoftver, média, alkatrész vagy tartozék használata;
- b. A thr attai nem javasovi, never nem tamogadou szütven, ineuda, akauesz vagy tanczek naszialada, c. A termékjellemzőkken megadott paraméterekkől tetrően történő üzemettetész vagy tanczek naszialada, d. A ter nyomtató esetében a nem a Hervik szánasztatata.
  A. HP nyomtató esetében a nem a Hervik szánasz patronok vagy újratöltött patronok használata nem befolyásolja sem a fethasználóval szemben vállati jótallást, sem az ügyféllet megkötött HP támogatási szerződést. Ha azonban a nyomtató meghőbásodása a nem a Hervik Jászámazó patronok vagy újratöttött patronok yagy lejárt szavatosságú últitapatron. használatának tulajdonítható, a HP az adott hiba vagy sérülés javításáért a mindenkori munkadíjat és anyagköltséget felszámítja
- 5. Ha a HP a vonatkozó iótállási időn belül értesül a iótállása alá tartozó bármelv termék meghibásodásáról, a terméket saját belátása szerint megjavítja vagy kicseréli. Ha javítást vagy a cserét a HP a meghibásodásról szóló értesítés megérkezését követően ésszerű időn belül nem tudja elvégezni, a HP-jótállás hatálya alá tartozó hibás termék vételárát visszafizeti a vásárlónak.
  A HP nincs javításra, cserére vagy visszafizetésre kötelezve mindaddig, amíg az ügyfél a hibás terméket vissza nem
- küldi a HP-nek.
- 7. Bármely cseretermék lehet új vagy újszerű is, amennyiben működőképessége legalább azonos a kicserélt termék működőképességével.
- 8. A HP-termékek tartalmazhatnak olyan felújított alkatrészeket, összetevőket vagy anyagokat, amelyek az újjal azonos teljesítményt nyújtanak.
- vajesimmenyi inyujaniak.
  9. A HP korlátozott jótállásról szóló nyilatkozata minden olyan országban érvényes, ahol a hatálya alá tartozó HP-terméket maga a HP forgalmazza. Kiegészílő garanciális szolgáltatásokra (például helyszíni szervizelésre) vonatkozó szerződéseket bármely hivatalos HP szerviz köthet azokban az országokban, ahol a felsorolt HP-termékek forgalmazsást at HP vagy egy hivatalos importőr végzi.
  B. A jótállás konlátozásai

NAMAS KONAIDZASSI A HELVI JOSZABÁLYOK KERETEIN BELÜL SEM A HP, SEM KÜLSŐ SZÁLLÍTÓI NEM VÁLLALNAK EGYÉB KIFEJEZETT VAGY BELEERTETT JÓTÁLLASTÉS FELTÉTELT, ÉS VISSZAUTASITJÁK AZ ELADHATÓSAK A KIEL<u>GETIO MINÖSEGRE, VALAMINT A SPECIALIS</u> CELOKRA VALÓ ALKALMASSÁGRA VONATKOZO BELEÉRTETT JÓTÁLLÁSOKAT ÉS FELTÉTELEKET. C. A felelősség korlátozásai

- A felefősség korlátozásai 1. A hely jogszbályok keretein belül a jelen jótállási nyílatkozatban biztosított jogorvoslati lehetőségek a vásártó kizárólagos jogorvoslati lehetőségei. 2. A HELYI JOGSZABÁLYOK KERETEIN BELÜL A JELEN NYILATKOZATBAN MEGJELŐLT KÖTELEZETTSÉGEK KIVÉTELÉVEL A HP ÉS KÜLSŐ SZÁLLÍTÓI SEMMILYEN KÖRÜLMÉNYEK KÖZÖTT NEM FELELNEK A KÖZVETLEN, KÖZVETETT, KÜLÖNLEGES VAGY VÉLETLENSZERŰ KÁROKÉRT SEM JÓTÁLLÁS, SEM SZERZŐDÉS ESETÉN, MÉG AKKOR SEM, HA A VÁSÁRLÓT ELŐZETESEN NEM TÁJÉKOZTATTÁK EZEN KÁROK BEKÖVETKEZÉSÉNEK LEHETŐSÉGÉRŐL.

- BEKOVETKEZESENEK LEHE I OSEGEROL.
   D. Helyi jogszabályok
   1. E nyilatkozat alapján az ügyfél az öt megillető jogokkal élhet. Az ügyfél ettől eltérő jogokkal is rendelkezhet, amelyek az Amerikai Egyesült Allamokhan ikamonként, Kanadában tartományonként, a világban pedig országonként változhatnak.
   2. Amennyiben ezen jótállási nyilatkozat egyes részei ellentmondanak a helyi jogszabályok hogy az ellentmondas megszűjön. Ez eseben a nyilatkozat bizonyos kizárásai és korlátozásai nem alkalmazhatók az ügyféle. Például az Amerikai Egyesült Allamok néhány állama, valamint az Amerikai Egyesült Allamok herhány állama, valamint az Amerikai Egyesült Allamok területen kivűl egyes kormányok (beléerive a kanadai tartományokat is)
   a. eleve megakadályozhatják, hogy a jelen jótállási nyilatkozat kizárásai és korlátozásai korlátoztak a vásárló törvényes jogait (például az Egyesült Krályásgban);
   b. más módon korlátozhatják a gyártó kizárásokra és korlátozásokra vonatkozó lehetőségeit; vagy
   c. az invérlenk tevőbb i iódlálási locokat biztosíthatnak, meghatározhatják a beleértett jótállási időtartamát, amelyet a

  - b. mas modon kontacznatjak a gyarto krzarasokra es kontatozasokra vonatkozo tenetosegeit; vagy c. az ugyfelnek további jótállási jogokat biztosithatnak, meghatározhatják a beleértett jótállás időtartamát, amelyet a gyártó nem utasithat el, vagy etzárkózhatnak a beleértett jótállás időtartam-kortátozásának engedélyezésétől. A JELEN NYILATKOZTBAN BENNFOGLALT JÓTÁLLÁSI FELTÉTELEK, A TÖRVÉNY ÁLTAL ENGEDELYEZETT MÉRTÉK KIVÉTELÉVEL, NEM ZÁRJÁK KI, NEM KORLÁTOZZÁK, ÉS NEM MÓDOSÍTJÁK A HP TERMÉK KILADÁSÁRA VOMATKROZ KÖTELEZŐ, TÖRVÉNY ÁLTAL SZABÁLYOZOTT JOGOKAT, HANEM AZOK KIEGÉSZÍTÉSEKÉNT ÉRTELMEZENDŐK. 3.

#### HP korlátozott jótállási tájékoztatója

#### Kedves Vásárló!

A csatolva megtalálja azon HP vállalatok nevét és címét, amelyek az egyes országokban biztosítják a HP mint gyártó által vállalt korlátozott jótállást.

A HP korlátozott jótállásán túlmenően, Önt a HP terméket Önnek értékesítő kereskedővel szemben megilletik a helyi jogszabályok által biztosított szavatossági jogok. Az Ön jogszabályban biztosított jogait a HP korlátozott jótállási nvilatkozata nem korlátozza.

Hungary: Hewlett-Packard Magyarország Kft., 1117 Budapest, Neumann J. u. 1.

## Nyomtató műszaki adatai

A specifikációk teljes listáját az online súgóban találja. Az online súgó elérésével kapcsolatos információkat itt találja: <u>"További tudnivalók</u>," 68. oldal.

#### Operációs rendszer

Microsoft® Windows XP Home, XP Professional, x64 Edition vagy Vista

Mac® OS X 10.3x, 10.4x

#### Környezeti specifikációk

Működés közbeni maximális érték: 5-40°C, 5-90% (relatív páratartalom)

Működés közbeni ajánlott érték: 15-35 °C, 20-80% (relatív páratartalom)

#### Áramellátással kapcsolatos követelmények és energiafogyasztás

#### Észak-Amerika

Áramellátási követelmények: HP Part # 0957-2121 hálózati adapter; bemeneti feszültség: 120 VAC; bemeneti frekvencia: 60 Hz.

Energiafogyasztás: Nyomtatás közben jellemzően 13 W (22 W csúcs); üresjáratban jellemzően 4.1 W ; kikapcsolt állapotban jellemzően 3.3 W.

#### A világ többi részén

Áramellátási követelmények: HP Part # 0957-2120 hálózati adapter; bemeneti feszültség: 100-240 VAC; bemeneti frekvencia: 50/60 Hz.

Energiafogyasztás: Nyomtatás közben jellemzően 14 W (22,5 W csúcs); üresjáratban jellemzően 4,9 W ; kikapcsolt állapotban jellemzően 3,8 W.

#### Médiaméretek

Fotópapír, 13 x 18 cm-es (5 x 7 hüvelyk)

Fotópapír, 10 x 15 cm-es (4 x 6 hüvelyk)

Fotópapír letéphető füllel, 10 x 15 cm 1,25 cm letéphető füllel (4 x 6 hüvelykes 0,5 hüvelyk letéphető füllel)

HP prémium fotókártyák 10 x 20 cm-es (4 x 8 hüvelyk)

Fényképmatrica papír 10 x 15 cm (4 x 6 hüvelyk), 16 téglalap vagy ovális alakú címke

Panoráma fotópapír, 10 x 30 cm (4 x 12 hüvelyk)

Kartotékkartonok, 10 x 15 cm (4 x 6 hüvelyk) és 9 x 13 cm (3,5 x 5 hüvelyk)

Hagaki kártyák, 100 x 148 mm (3,9 x 5,8 hüvelyk)

A6 kártyák, 105 x 148 mm (4,1 x 5,8 hüvelyk)

L-méretű kártyák, 90 x 127 mm (3,5 x 5 hüvelyk)

L-méretű kártyák füllel, 90 x 127 mm egy 12,5 mm füllel (3,5 x 5 hüvelyk 0,5 hüvelyk füllel)

L-méretű kártyák, 127 x 178 mm (5 x 7 hüvelyk)

#### Papírtálca

Egy 10 x 15 cm-es (4 x 6 hüvelykes) fotópapírtálca

#### A papírtálcák kapacitása

20 lap fotópapír, maximális vastagság 292 µm (11,5 mil) laponként

10 lap 10 x 30 cm (4 x 12 hüvelyk) fotópapír panorámanyomtatáshoz

4. fejezet
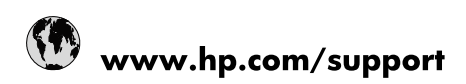

| Africa (English speaking)       | +27 11 2345872                        |
|---------------------------------|---------------------------------------|
| Afrique (francophone)           | +33 1 4993 9230                       |
| 021 67 22 80                    | الجزائر                               |
| Argentina (Buenos Aires)        | 54-11-4708-1600                       |
| Argentina                       | 0-800-555-5000                        |
| Australia                       | 1300 721 147                          |
| Australia (out-of-warranty)     | 1902 910 910                          |
| Österreich                      | www.hp.com/support                    |
| 17212049                        | البحرين                               |
| België                          | www.hp.com/support                    |
| Belgique                        | www.hp.com/support                    |
| Brasil (Sao Paulo)              | 55-11-4004-7751                       |
| Brasil                          | 0-800-709-7751                        |
| Canada                          | 1-(800)-474-6836<br>(1-800 hp invent) |
| Central America & The Caribbean | www.hp.com/support                    |
| Chile                           | 800-360-999                           |
| 中国                              | 10-68687980                           |
| 中国                              | 800-810-3888                          |
| Colombia (Bogotá)               | 571-606-9191                          |
| Colombia                        | 01-8000-51-4746-8368                  |
| Costa Rica                      | 0-800-011-1046                        |
| Česká republika                 | 810 222 222                           |
| Danmark                         | www.hp.com/support                    |
| Ecuador (Andinatel)             | 1-999-119 🕾 800-711-2884              |
| Ecuador (Pacifitel)             | 1-800-225-528<br>🕾 800-711-2884       |
| (02) 6910602                    | مصر                                   |
| El Salvador                     | 800-6160                              |
| España                          | www.hp.com/support                    |
| France                          | www.hp.com/support                    |
| Deutschland                     | www.hp.com/support                    |
| Ελλάδα (από το εξωτερικό)       | + 30 210 6073603                      |
| Ελλάδα (εντός Ελλάδας)          | 801 11 75400                          |
| Ελλάδα (από Κύπρο)              | 800 9 2654                            |
| Guatemala                       | 1-800-711-2884                        |
| 香港特別行政區                         | (852) 2802 4098                       |
| Magyarország                    | 06 40 200 629                         |
| India                           | 1-800-425-7737                        |
| India                           | 91-80-28526900                        |
| Indonesia                       | +62 (21) 350 3408                     |
| +971 4 224 9189                 | العراق                                |
| +971 4 224 9189                 | الكويت                                |
| +971 4 224 9189                 | ليتان                                 |
| +971 4 224 9189                 | قطر                                   |
| +971 4 224 9189                 | اليمن                                 |
| Ireland                         | www.hp.com/support                    |
| 1-700-503-048                   | ישראל                                 |
| Italia                          | www.hp.com/support                    |

| Jamaica                   | 1-800-711-2884                        |
|---------------------------|---------------------------------------|
| 日本                        | 0570-000-511                          |
| 日本(携帯電話の場合)               | 03-3335-9800                          |
| 0800 222 47               | الأردن                                |
| 한국                        | 1588-3003                             |
| Luxembourg                | www.hp.com/support                    |
| Malaysia                  | 1800 88 8588                          |
| Mauritius                 | (262) 262 210 404                     |
| México (Ciudad de México) | 55-5258-9922                          |
| México                    | 01-800-472-68368                      |
| 081 005 010               | المغرب                                |
| Nederland                 | www.hp.com/support                    |
| New Zealand               | 0800 441 147                          |
| Nigeria                   | (01) 271 2320                         |
| Norge                     | www.hp.com/support                    |
| 24791773                  | غمان                                  |
| Panamá                    | 1-800-711-2884                        |
| Paraguay                  | 009 800 54 1 0006                     |
| Perú                      | 0-800-10111                           |
| Philippines               | (2) 867 3551                          |
| Philippines               | 1800 144 10094                        |
| Polska                    | 0801 800 235                          |
| Portugal                  | www.hp.com/support                    |
| Puerto Rico               | 1-877-232-0589                        |
| República Dominicana      | 1-800-711-2884                        |
| Reunion                   | 0820 890 323                          |
| România                   | 0801 033 390                          |
| Россия (Москва)           | +7 495 7773284                        |
| Россия (Санкт-Петербург)  | +7 812 3324240                        |
| 800 897 1415              | السعوبية                              |
| Singapore                 | 6272 5300                             |
| Slovensko                 | 0850 111 256                          |
| South Africa (RSA)        | 0860 104 771                          |
| Suomi                     | www.hp.com/support                    |
| Sverige                   | www.hp.com/support                    |
| Switzerland               | www.hp.com/support                    |
| 臺灣                        | (02) 8722 8000                        |
| ไทย                       | +66 (2) 353 9000                      |
| 071 891 391               | ئونس                                  |
| Trinidad & Tobago         | 1-800-711-2884                        |
| Türkiye                   | +90 (212)291 38 65                    |
| Україна                   | (044) 230-51-06                       |
| 600 54 47 47              | الإمارات العربية المتحدة              |
| United Kingdom            | www.hp.com/support                    |
| United States             | 1-(800)-474-6836<br>(1-800 hp invent) |
| Uruguay                   | 0004-054-177                          |
| Venezuela (Caracas)       | 58-212-278-8666                       |
| Venezuela                 | 0-800-474-68368                       |
| Viêt Nam                  | +84 (8) 823 4530                      |